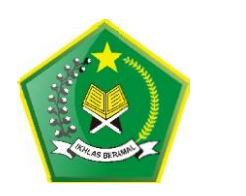

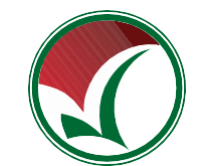

# PANDUAN PENDAFTARAN SISWA

# SELEKSI PRESTASI AKADEMIK NASIONAL PERGURUAN TINGGI KEAGAMAAN ISLAM NEGERI 2021 SPAN-PTKIN 2021

**BAGI SISWA** 

PANITIA NASIONAL PENERIMAAN MAHASISWA BARU PERGURUAN TINGGI KEAGAMAAN ISLAM NEGERI (PTKIN) TAHUN 2021

#### A. KENTENTUAN UMUM

- 1. SPAN-PTKIN merupakan seleksi nasional berdasarkan penjaringan prestasi akademik dengan menggunakan nilai rapor dan prestasi lain, tanpa ujian tertulis;
- Sekolah/Madrasah yang berhak mendaftarkan siswanya dalam SPAN-PTKIN adalah sekolah/madrasah yang secara sah memperoleh ijin penyelenggaraan pendidikan dari pemerintah;
- 3. Siswa yang berhak mengikuti seleksi adalah siswa yang didaftarkan oleh Kepala Sekolah/Madrasah masing-masing.

## **B. PERSYARATAN**

- 1. SMA/ SMK / MA / MAK / PDF / PKPSS / Pesantren Mu'adalah sudah terdaftar pada PDSS SPAN-PTKIN 2021 dan telah mendaftarkan calon peserta SPAN-PTKIN pada pdss.span-ptkin.ac.id;
- 2. Siswa SMA/SMK/MA/MAK/PDF/PKPSS/Pesantren Mu'adalah Memiliki ID Pendaftaran dan Password yang diperoleh dari sekolah tempat siswa menempuh Pendidikan;
- 3. Phas Photo terbaru dalam bentuk digital, File Type : JPG/JPEG, file\_size : max 1mb;
- Scan Rapor kelas X/Semester 1, kelas X/Semester 2, kelas XI/ Semester 1, kelas XI/Semester 2, kelas XII/Semester 1, File\_type : JPG/PDF, File\_size : max 1mb;
- 5. Scan Prestasi akademik atau Prestasi non akademik minimal tingkat Kabupaten dan minimal meraih juara harapan III, File\_type : JPG/PDF, File\_size : 1mb. persyaratan prestasi tidak wajib hanya siswa yang memiliki prestasi saja yang melapirkan persyaratan ini;
- 6. Siswa menyiapkan biodata orangtua;
- Siswa wajib memilih 2 PTKIN dan 2 Pilihan Program studi. PTKIN dan Program Studi dapat dilihat terlebih dahulu pada laman spanptkin.ac.id;
- 8. Siswa meng-*install* APK aplikasi pendaftaran siswa pada Playstore atau meng-Unduh pada laman span-ptkin.ac.id bagian unduh aplikasi pendaftaran;
- 9. Siswa dapat melaporkan kendala pada layanan helpdesk yang tersedia melalui no wa atau laman sapa.span-ptkin.ac.id;

10. Siswa wajib memeriksa data nilai rapor setelah login pada aplikasi pendaftaran, apabila nilai rapor siswa tidak sesuai, silahkan menghubungi pihak sekolah.

## C. TATA CARA PENDAFTARAN SISWA

### 1. Pendaftaran siswa melalui aplikasi android.

- a. Siswa wajib meng-Install aplikasi pendaftaran siswa SPAN-PTKIN pada Playstore atau meng-Unduh APK pada laman span-ptkin.ac.id;
- b. Login pada aplikasi pendaftaran menggnakan ID Pendaftaran dan Password yang diperoleh/didapatkan berikan oleh pihak sekolah;

|          |                                                                                                    | NISN                       | 3005571100               |  |
|----------|----------------------------------------------------------------------------------------------------|----------------------------|--------------------------|--|
|          |                                                                                                    | Nama Siswa                 | Fifernand                |  |
|          |                                                                                                    | Jurusan                    | IP                       |  |
|          |                                                                                                    | ID Pendaftaran             | 2102364202               |  |
|          |                                                                                                    | Password                   | SPAN670791               |  |
| c.<br>d. |                                                                                                    | ID Pendaftaran<br>Password | 2102364202<br>SPAN670791 |  |
|          | Electronic de la construcción el construcción el construc | aporoch<br>A<br>Tolan      |                          |  |

e. Cek Biodata NISN, Nama, Sekolah, Jurusan;

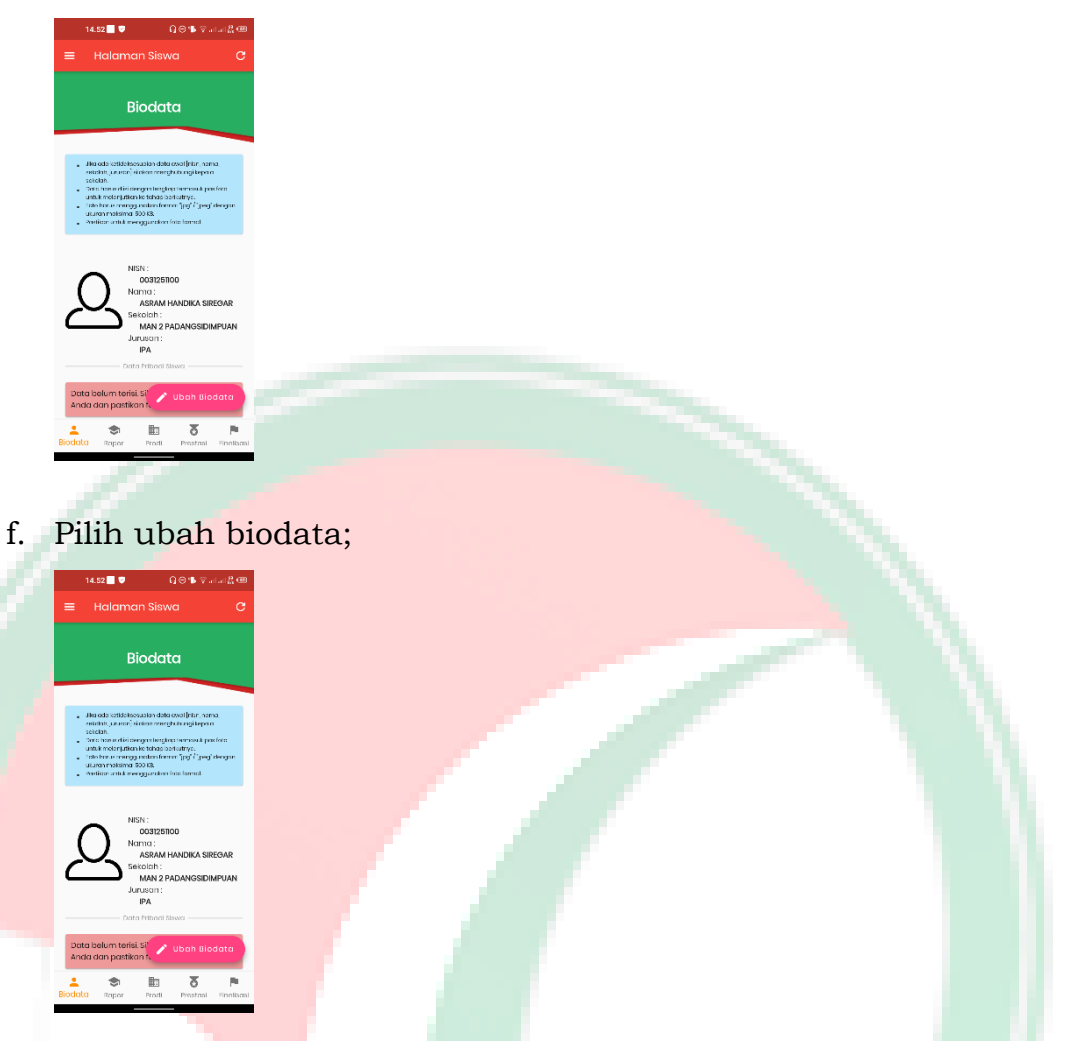

g. Step 1 dari 3 Foto Siswa, *Upload*/Unggah Foto siswa. Siswa dapat langsung mengabil foto atau memilih digaleri foto yang sudah tersedia. Diwajibkan menggunakan pakaian sekolah;

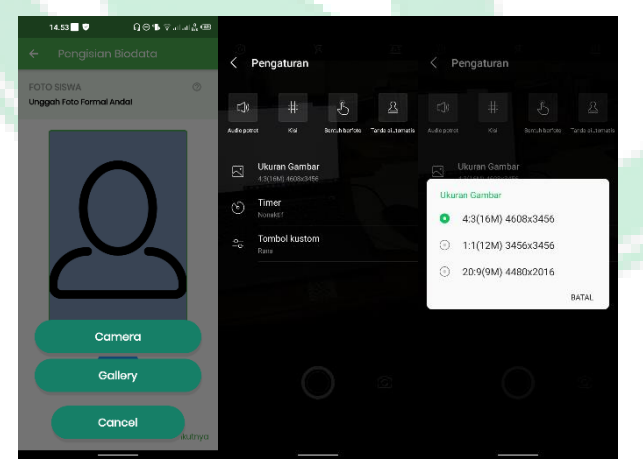

h. Step 2 dari 3. Lengkapi Data Siswa;

|                | 14.55 <b></b> Ω⊚ʻ <b>1</b>               | valat∰⊞       |              | 14.55 🔳 🛡              | Q⊝∙             | ∎ Valai& œ     |
|----------------|------------------------------------------|---------------|--------------|------------------------|-----------------|----------------|
|                |                                          |               |              | Pongis                 |                 |                |
| DAT<br>Leng    | 'A SISWA<br>jkapi data pribadi anda deng | ⊘<br>an benar | DAT/<br>Leng | A SISWA<br>kapi data p | ibadi anda den  | )<br>gan benar |
| •              | No KTP<br>Masukkan No. NIK/KTP An        | da            | =            | Agama                  |                 | ·              |
| D              | Tempat Lahir                             | • ×           | с<br>•       | Alamat                 |                 |                |
|                | Tanggal Lahir                            |               | a            | Lokasi Ala             | mat             |                |
| Q <sup>2</sup> | Jenis Keiomin<br>Laki-laki               | •             | Ţ            | No. KIP                |                 | • ×            |
|                | Agama                                    | •             |              | Kosongkon J            | ika Tisiak Ada  |                |
| ÷              | Alamat                                   |               | P I          | Kosongkon J            | ika Ticicik Ada |                |
| n              | Lokasi Alamat                            |               | Ä            | No. KJP<br>Kosongkon J | ika Tolak Ada   |                |
| Sebo           | dumnya STEP 2 Dari 3                     | Berikutnya    | Scibel       | umnya                  | STEP 2 Dari 3   | Berikutnya     |

Step 3 dari 3. Lengkapi data Orang Tua, apabila sudah lengkap klik
 *finish*;

|       | 16.03                    | 9⊪⊽ələl∰⊞      |         | 16.04 🔲 🛡 🖇                 |                                                                                                    | Θ      | ⊽ala    | 2 <b>a</b>  |      | 16.04 🔳 🛡 🖵                            | ⊜•∎ ⊽        | al 👯 🎟 |
|-------|--------------------------|----------------|---------|-----------------------------|----------------------------------------------------------------------------------------------------|--------|---------|-------------|------|----------------------------------------|--------------|--------|
|       |                          |                |         |                             |                                                                                                    |        |         |             |      |                                        |              |        |
| DAT   | OPANG TUA                | 0              | DATA    | OPANG TI                    | IA                                                                                                    |        |         | 0           | DAT  | A OPANG TUA                            |              | 0      |
| Leng  | kapi data orang tua anda | i dengan benar | Lengk   | api data or                 | ang tua                                                                                                    | anda d | əngan b | enar        | Leng | kapi data orang tua                    | anda dengan  | benar  |
|       |                          |                |         |                             |                                                                                                    |        |         |             |      |                                        |              |        |
| 8     | Nama Ayah                |                |         | Nama Ayoh<br><b>Acli</b>    |                                                                                                    |        |         |             |      | Nama Ayoh<br>Acli                      |              |        |
| -     | Nama ibu                 |                |         | Nama Ibu                    |                                                                                                    |        |         |             |      | Nama Ibu                               |              |        |
|       |                          |                |         | Ida                         |                                                                                                    |        |         |             |      | Ida                                    |              |        |
| ۲     | Pendidikan Ayah          | -              | ۲       | Pendidikan A<br>SMA / secti | <sup>icin</sup><br>arcijat                                                                                                    |        |         | -           | ۲    | Pendidikan Ayon<br>SMA / sederajat     |              | -      |
| ۲     | Pendidikan Ibu           |                | ۲       | Poncicikan Ib               | u                                                                                                    |        |         | _           | ۲    | Poncicikun Ibu                         |              | _      |
|       |                          |                |         | SMINT SOCI                  | brajat                                                                                                    |        |         |             |      | swirt sodorajat                        |              |        |
| Ŵ     | Pekerjaan Ayah           | -              | -       | Pekerjaan Ay                | official and a second second s |        |         |             | Ŵ    | Pekerjaan Ayoh<br>Wiraswasta           |              | -      |
|       | Pekeriaan Ibu            |                | sobell. | 2 3 4                       | SIEP 3                                                                                                    | 6 7    | .1      | NISH<br>9 D |      | Pokerjaan Ibu<br>Wines seele e         |              |        |
| _     |                          |                | qν      | /er                         | ty                                                                                                    | / U    | 1 (     | o p         | _    | wirdusaria                             |              |        |
| 110   | Penghasilan Ayah         | -              |         |                             | fg                                                                                                    |        |         | I.          | 011  | Panghasilan Ayah<br>Rp. 5,000,000 - Rp | 20,000,000   | •      |
| 100   | Penghasilan Ibu          |                |         |                             |                                                                                                    | bи     |         | $\otimes$   | 120  | Penghasilan Ibu<br>Pen 5 000 000 - Pe  | 20.000.000   |        |
|       |                          |                |         | °, 🕲 I                      |                                                                                                    |        |         | æ           |      | кр. 0.000,000 - Кр                     | . 20.000,000 | -      |
| Scipe | umnya STEP 3 Dari        | 3 FINISH       |         |                             |                                                                                                    |        |         | _           | Sebe | lumnya STEP 3                          | Dari 3       | FINISH |
|       |                          | _              | $\vee$  |                             |                                                                                                    | _      |         | 101         | _    | _                                      | _            |        |

 j. Pilih Raport -> Daftar Nilai Rapor. Siswa wajib memeriksa data nilai rapor kelas X/Semester 1 s/d Kelas XII/Semester 1, apabila terdapat perbedaan nilai silahakan hubungi pihak sekolah;

| Halos Variatives Halaman Siswa C Nilai Raport Halaman Siswa C Nilai Raport Raport C Nilai Raport Raport C Nilai Raport C Nilai Raport Raport C Nilai Raport Nilai Raport Raport C Nilai Raport Raport C Nilai Raport Raport C Nilai Raport Sidea tota microsolity operations adde hale Raport Kelos ID Semaster Raport Kelos ID Semaster Raport Kelos ID Semaster Foto Raport Kelos ID Semaster Foto Raport Kelos ID Sation unggen Mol report Sation unggen Kolos report Sation unggen Kolos report Sation ungge                                                                                                    |                                                                          |                       |                                                                                                    |
|----------------------------------------------------------------------------------------------------|--------------------------------------------------------------------------|-----------------------|----------------------------------------------------------------------------------------------------|
| Halaman Siewa C  Nikili Raport Applie interpret Add SMI towar, Siewa Add SMI towar, Siewa Add SMI to                                                                                                    | 16.05 🔽 🛛 🖓 al a                                                         | 2 <b>B</b>            | 16.05 ♥묘 이15 ♥ 네네怨 @                                                                                                    |
| Contention of the proof the second database in the proof the data is database in the proof the data is database in the proof the data is database in the proof the database is database in the proof the database is database in the proof the database is database in the proof the database is database in the proof the database is database is database in the proof the database is database is database in the proof the database is database is databa                                                                                                    |                                                                          |                       |                                                                                                    |
| Construction of the second second secon                                                                                                    | Raport                                                                   |                       | Apublia niei ropert Anda tidat sesual sikken<br>manghribungi pinak seksehit.                                                                                                    |
| Dottor Nilai Ropot<br>Silaion cel relatingoni<br>ondo         productore using al 74%, rom<br>and al 74%, rom<br>and 74%, rom<br>and al 74%, rom<br>and al 74%, rom<br>and al 74%, |                                                                          | _                     | <ul> <li>Jika nikii ropor yg merupakan adalah nilol<br/>rata rata maka sisaa wajib uplaad foto surat<br/>keterangan dat sakatah dan pada saot<br/>directakan bias dan melokukan.</li> </ul> |
| Foto Raport Kelka ID<br>Semester I<br>alation unggan foto report<br>onto         Raport Kelka ID Semester I<br>Ushaso reconsisti 7820<br>Bahasa neggin 8620<br>Moternatio 7820<br>Foto Roport Kolka ID<br>Semester 2<br>Samor report           Foto Roport Kolka ID<br>Semester 2<br>Samor unggan foto report<br>analysisti 7820         Initial 7820<br>Fisika 7820<br>Balagin foto report<br>Dissign 7820                                                                                                    | Daftar Nilai Raport<br>Silakan cek nilei raport<br>anda                  |                       | pendafteren ulang di PKN, siswa<br>diharapitan manbawa surat kawangen deri<br>sekeluh yang baris kalum mata pekejaran<br>dengan aliai hasi rete-rata dari mata<br>pekejaran kilai nya.      |
| Koto Roport Kolos ID     Semester 2     Semester 2     Semester 2     Semester 2     Semester 2     Semester 2     Semester 2                                                                                                    | Foto Raport Kelas 10<br>Semester 1<br>Silatan unggah foto report<br>anda | >                     | Raport Kelas 10 Semester 1 •                                                                                                    |
|                                                                                                    | Foto Raport Kolas 10<br>Semester 2<br>Siakan unggeh foto repart<br>anda  | >                     | Matanaka inggina 8000<br>Matanatika 78.00<br>Filika 78.00<br>Kimia 78.00<br>Biologi 78.00                                                                                                   |
|                                                                                                    | Riodata Rapor Prodi Prestaal R                                           | <b>P</b><br>Inclinati | Raport Kolas 10 Somostor 2 🗸 🗸<br>Tap untuk selengkapnya                                                                                                    |

k. Upload Raport kelas X/Semester 1, kelas X/Semester 2, kelas XI/Semester 1, kelas XI/Semester 2, kelas XII/Semester 1. Siswa dapat mealkukan pengambilan gambar rapor secara langsung menggunakan camera smartphone dengan catatan hasil penggambilan gambar harus terbaca jelas nilai yang tertera pada rapor tiap semester. pada bagian ini direkomendasikan rapor hasil pemindaian digital menggunakan scanner dengan file\_type JPG/PDF dan file\_size max 500 kb;

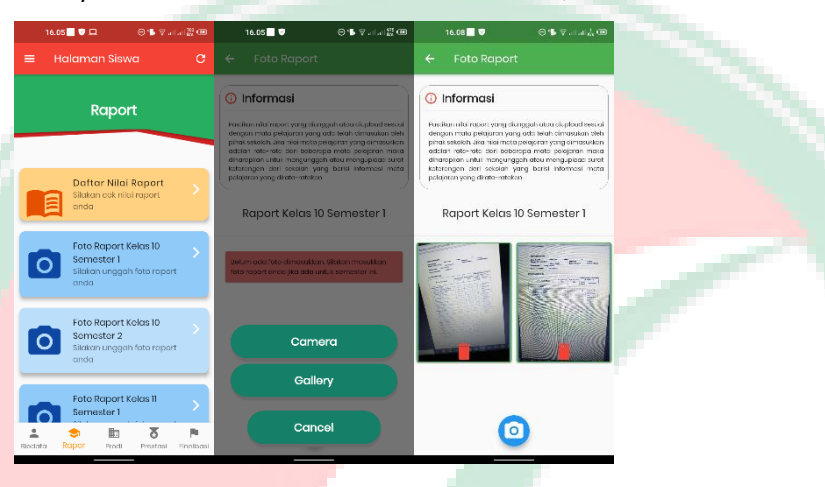

1. Pilih Prodi. Memilih Pilihan PTKIN 1 pilihan program studi 1 dan pilihan program studi 2;

|   | 16.09 📃 🛡                                   | ⊜∎⊽≣⊒≣∰⊞              | 16.10 | •∎ <b>•</b> ⊚∙∎                                            | ⊽alal <u>k</u> œ | 16.  | 10 🗖 🛡                              | ⊜1                                     | ⊽alalåœ   | 16. | 10 🗖 🛡                                        | ଡ଼ୢୢୢୢଢ଼ୢୖଡ଼୶୲୶ୖୄୖୄୖୡ୕୕ୖୖୖୖ | 16.11              | •                              | ⊖∎ ⊽alat∰0         |
|---|---------------------------------------------|-----------------------|-------|------------------------------------------------------------|------------------|------|-------------------------------------|----------------------------------------|-----------|-----|-----------------------------------------------|-----------------------------|--------------------|--------------------------------|--------------------|
| ÷ |                                             |                       |       |                                                            |                  |      |                                     |                                        |           |     |                                               |                             |                    |                                |                    |
| 1 | Pilih Wilayah I<br>1 2 3 4<br>IAIN Bengkulu | PTKIN<br>56           | 16200 | Pilihan ke 1<br>IAIN Metro<br>19 - Komunikasi Pen<br>Islam | yiaran           | 1620 | Pilihe<br>IAIN<br>009 - Komu<br>Is  | an ke 1<br>Metro<br>Inikasi Per<br>Iam | yiaran    | -   | Pilihan ke<br>IAIN Metra<br>161001 - Tadris E | 2<br>Niologi                | Pilih              | nan Progra                     | am Studi           |
| 2 | IAIN Curup                                  |                       | ۲     | Komunikasi<br>Penylaran Islam<br>(JPS)                     | 162009           | ۲    | Komunika<br>Penyiaran<br>Program st | isi<br>Elslam<br>udi terpilih          | 162009    | 0   | Pendidikan Islan<br>Anak Usia Dini<br>(IPS)   | 1 162013                    | 1                  | PTKIN 1 : IAIN Me<br>Wilayah 2 | stro <u>i</u>      |
| 3 | IAIN Kerinci Jan                            | nbi                   | 0     | Manajemen Haji dan<br>Umrah<br>(IPS)                       | 182016           | 0    | Manajomi<br>Umrah<br>(IPS)          | on Haji dan                            | 182016    | 0   | Perbankan Syari<br>(IPS)                      | ah <sub>182010</sub>        | Pilihar<br>Pilihar | 11 Islam<br>12 Tadris Biok     | i Penylaran<br>ogi |
| 5 | IAIN Syaikh Aba<br>Siddik Bangka I          | durrahman<br>Belitung | 0     | Pendidikan Agama<br>Islam<br>(IPS)                         | 182001           | 0    | Pendidika<br>Islam<br>(IPS)         | n Agama                                | 182001    | 0   | Tadris Bahasa<br>Inggris<br>(PS)              | 152003                      | 2                  | Pilih Program                  | n Studi            |
| 6 | UIN Raden Fato                              | ih Palembang          | 0     | Pendidikan Bahasa<br>Arab<br>(IPS)                         | 162002           | 0    | Pendidika<br>Arab<br>(IPS)          | n Bahasa                               | 162002    | ۲   | Tadris Biologi<br>(IPA)                       | 151001                      | Pilihar<br>Pilihar | Reset Pilihan                  |                    |
| 7 | UIN Raden Inta<br>Lampung                   | n Bandar              | 0     | Pendidikan Guru<br>Madazah Ibtidaiyah                      | 162004           | 0    | Pendidika                           | n Guru                                 | 162004    | 0   | Tadris IPS                                    | 162018                      | _                  |                                |                    |
| 8 | UIN Sulthan The<br>Jambi                    | aha Saifuddin         | 0     | (PS)                                                       |                  |      | (IPS)                               | → Lanjut                               | Pilihan 2 |     |                                               |                             |                    |                                |                    |
|   |                                             |                       | ^     | Pendidikan Islar                                           | Simpan           |      | su                                  | kses                                   |           | 0   | Tadris Matemat                                | Simpan                      | Riodata            | Tapar Prodi                    | Prostosi Finalis   |

m. Memilih Pilihan PTKIN 2 pilihan program studi 3 dan pilihan program studi 4;

| 🗏 Halaman Siswa 🛛 📿                                                                                                    | ← Pilih PTKIN                                  |   | Pilih PTKIN                             | ←              | Pilih Program Studi                                            |                    | ←              | Pilih Program Stuc                                          |                 |
|----------------------------------------------------------------------------------------------------|------------------------------------------------|---|-----------------------------------------|----------------|----------------------------------------------------------------|--------------------|----------------|-------------------------------------------------------------|-----------------|
| Pilihan Program Studi                                                                                                    | Filih Wilayah PTKIN<br>1 2 3 4 5 6             | 1 | Pilih Wilayah PTKIN<br>2 3 4 5 6        | UIN S<br>19202 | Pilihan ke 3<br>Sunan Gunung Djati B<br>22 - Aqidah dan Filsaf | andung<br>at Islam | UIN S<br>19202 | Pilihan ke 3<br>Sunan Ounung Djati<br>22 - Aqidah dan Filso | Band<br>Ifat Is |
| PTKIN 1- JAIN Metro                                                                                                    | Silakan pilih wilayah PTKIN terlabih<br>dahulu | 2 | IAIN Pontianak                          | 0              | Akuntansi Syari'ah<br>(IPS)                                    | 192040             | 0              | Akuntansi Syari`ah<br>(IPS)                                 | 192             |
| Vilayah 2<br>Pilihan 1 Komunikasi Penylaran                                                                                                    |                                                | 3 | UIN Sultan Maulana<br>Hasanuddin Banton | ۲              | Aqidah dan Filsafat<br>Islam<br>(IPS)                          | 192022             | ۲              | Aqidah dan Filsafat<br>Islam<br>Program studi terpilih      | 19:             |
| Pilihan 2 Tadris Biologi                                                                                                    |                                                | 4 | UIN Sunan Gunung Djati<br>Bandung       | 0              | Bahasa dan Sastra<br>Arab                                      | 192008             | 0              | Bahasa dan Sastra<br>Arab                                   | 190             |
| 2 Pilih Program Studi<br>Pilihan Resot Pilihan                                                                                                    |                                                | 5 | UIN Syarif Hidayatullah<br>Jakarta      | 0              | Bimbingan dan<br>Konseling Islam                               | 192036             | 0              | Bimbingan dan<br>Konseling Islam                            | 190             |
| Pilihan 4                                                                                                    |                                                | 6 | Universitas Singaperbangsa<br>Karawang  | 0              | Ekonomi Syari`ah<br>(IPS)                                      | 192039             | 0              | Ekonomi Syari`ah<br>(IPS)                                   | 19              |
|                                                                                                    |                                                |   |                                         | 0              | Hukum Ekonomi<br>Syari`ah (Muama <u>lah)</u>                   | 192033             | 0              | Hukum → Lanjut<br>Syari`ah                                  | Piliho          |
| Pilihan ke 4                                                                                                    |                                                |   |                                         |                |                                                                |                    |                |                                                             |                 |
| Plilihan ke 4<br>VIN Sunan Gunung Djati Bandung<br>82020 - Hukum Keluarga (Ahwal Al-<br>Syakhsiyah)                                                                                                    |                                                |   |                                         |                |                                                                |                    |                |                                                             |                 |
| Pilihan ke 4<br>UIN Sunan Gunung Diati Bandung<br>92020 - Hukum Keluarga (Ahwal Al-<br>Syakhsiyan)                                                                                                    |                                                |   |                                         |                |                                                                |                    |                |                                                             |                 |
| Pilih Program Sudai      Pilihan ko 4      UN Sunan Gunung Djati Bandung 20202 - Hukum Keluarga (Ahwai A-     syakisiyah)      ***      Banani Syarî ah     tossae      Hukum Ekonomi     syarî ah (Nuamalah)     tossaa                                                                                                    |                                                |   |                                         |                |                                                                |                    |                |                                                             |                 |
| Pilih Trögram Staal     Pilihan ka 4     Pilihan ka 4     UN Suron Courung Djuti Bandung     Sozoz - Hukum Kaluarga (Ahwal A-     Syakhsiyan)     """     Banami Syariah     Kozoza     Hukum Kaluarga     Hukum Kaluarga     Hukum Kaluarga     (Ahwal A-     Syakhsiyan)     (m)                                                                                                    |                                                |   |                                         |                |                                                                |                    |                |                                                             |                 |
| Pilihar ko 4     Pilihar ko 4     P |                                                |   |                                         |                |                                                                |                    |                |                                                             |                 |
| Pilihar Ko 4     Pilihan Ko 4     UIN Suman Gunung Djati Bandung     Syakhelyah)     www     two     too 1     too 1     too 1     too 1     too 1     too 1     too 1     too 1     too 1     too 1     too 1     too 1     too 1     too 1     too 1     too 1     too 1     too 1     too 1     too 1     too 1     too 1      too 1      too 1      too |                                                |   |                                         |                |                                                                |                    |                |                                                             |                 |
| Plin Program Stati     Plin Area 4     Plin Area 4     UN Surven Currum (p Drit Bandung 192020 - Hukum Keluargo (Ahwal A- syathelyan)     Syathelyan)     Ekonomi Syatrah     (jeg)     Hukum Keluarga     (jeg)     Hukum Keluarga     (hwandah)     Kossa     (hwandah)     Kossa     (hwandah)     (jeg)     (jeg)     (je |                                                |   |                                         |                |                                                                |                    |                |                                                             |                 |

n. Pilih Prestasi. Upload Prestasi jika memiliki, Prestasi akademik atau Prestasi non akademik minimal tingkat Kabupaten dan minimal meraih juara harapan III;

| 16.13 🖉 🗖 🛛 😑 😘 🖓 네 네 🛦 🕮                                                                | 16.13 ♥묘 -                                                                                                    | 16.13 🛡 묘 🛛 🗇 🖓 네네 🎘 🕮                                                                                                    | 16.13∎♥묘 ⊝¹▶♥୷୷∰@                                                                                                    | 16.14 🖉 📮 🛛 🗢 🕏 위 대교 🛱 🕮                                                         |
|------------------------------------------------------------------------------------------|----------------------------------------------------------------------------------------------------|----------------------------------------------------------------------------------------------------|----------------------------------------------------------------------------------------------------|----------------------------------------------------------------------------------|
| 😑 Halaman Siswa C                                                                        |                                                                                                    |                                                                                                    |                                                                                                    | 🗧 Tambah Prestasi                                                                |
| Prestasi                                                                                 | Gapaices Prestand<br>Juara I<br>IIII Jonis Pi<br>Juara I                                                            | Capaian Prestasi                                                                                                    | © Capoian Prestasi<br>                                                                                                    | Koterangan     Tagkor Inwatal     Nasional                                       |
| Prostrali Bolum Ano. Slokom Torybankon<br>dan upkazi lampiran prostasi anda jika<br>ada: | E Ketero Juara III<br>Juara Harapan I<br>Juara Harapan I<br>Juara Harapan I<br>Juara Harapan II<br>Juara Harapan II | OSN (Olimpiade Sain Madrasar     Son (Olimpiade Sain Madrasar)     Son (Sylar Anak Nagari)     Son (Sylar Anak Nagari)     Madrasah Student Leadenthip     MyrEss (Madrasah Young Resou-<br>Lain-Isin | Keterongon     Keterongon     Ingkat ********     Ingkat ********     Internasional     Nasional     Provinsi     Kota/Kabupotan | Lampion File     Lampion File     Screenshot_2021D-161340.png     Ktol ■ 0 0 9 / |
| +<br>Rodata Rapor Proti Protazi renisari                                                 | Simpon                                                                                                    | Simpon                                                                                                    | a simpon                                                                                                    | E Janis Prestasi                                                                 |

apabila siswa tidak memiliki prestasi maka siswa dapat melanjutkan kelangkah finalisasi;

o. Pilih Finalisasi;

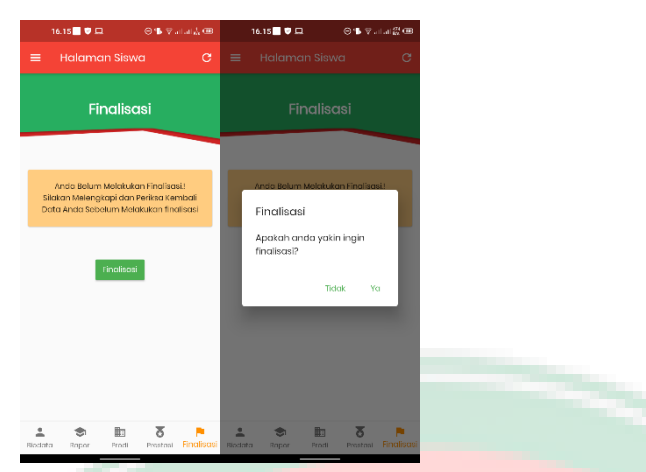

pastikan data yang di isi dan diunggah sudah benar, dengan memilih finalisasi dan klik Ya maka data sudah tidak dapat lagi diubah. Siswa wajib melakukan finalisasi.

p. Download Kartu Peserta;

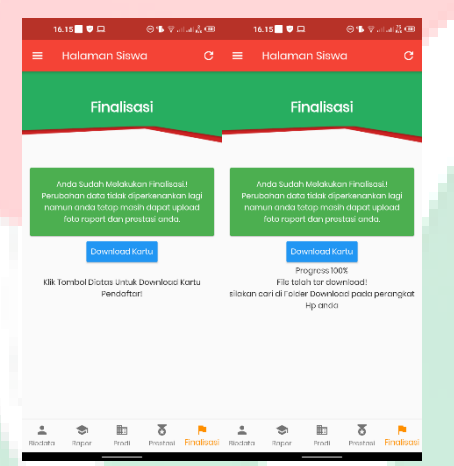

Siswa yang sudah melakukan finalisasi dapat meng-unduh kartu peserta SPAN-PTKIN 2021. Unduh dan simpan Kartu peserta SPAN-PTKIN sebagai bukti sudah terdaftar pada aplikasi;

q. Selesai;

|                                                                                         | KARTU TANDA PESERTA                                                                                                    |
|-----------------------------------------------------------------------------------------|----------------------------------------------------------------------------------------------------|
| 1                                                                                       | SPAN-PTKIN 2021                                                                                                    |
|                                                                                         | ID Pendaftaran                                                                                                    |
|                                                                                         | 2102207496                                                                                                    |
|                                                                                         | Nama Lengkap                                                                                                    |
|                                                                                         | ASRAM HANDIKA SIREGAR                                                                                                    |
| 100                                                                                     | Asal Sekolah                                                                                                    |
| ALC: N                                                                                  | MAN 2 PADANG SIDIMPUAN                                                                                                    |
| 1. 978 W                                                                                | Kota Padangsidimpuan - Sumatera Utara                                                                                                    |
| PTKIN 1: JAIN Me                                                                        | tro                                                                                                    |
| 1. Komunikasi Per                                                                       | iylaran Islam                                                                                                    |
| 2. Tadris Biologi                                                                       |                                                                                                    |
| PTKIN 2: UIN Sur                                                                        | nan Gunung Djati Bandung                                                                                                    |
| 3. Aqidah dan Fils                                                                      | afat Islam                                                                                                    |
| 4. Hukum Keluarg                                                                        | a (Ahwal Al-Syskholyah)                                                                                                    |
| Saya menyatakan                                                                         | hahwa data yang saya iskan dalam formulir pendaftarar                                                                                                    |
| SPAN-PTKIN 2021 #                                                                       | dalah benar dan saya bersedia menerima katentuan yang berlaks                                                                                                    |
| d PTKN dan progra                                                                       | m studi yang saya pilih. Apabila saya melanggar pemyataan in                                                                                                    |
| saya bersedia meneri                                                                    | na sariksi pembatalan pererimaan di PTKIN yang bersangkutan.                                                                                                    |
| Catalan - Jika niki repor yi<br>pendefasar ulang di PTNI<br>peligianan dengan niki hadi | ) menyakan adalah nilai nala-ada maka pada sast dinyabilan kuka dan melaluka<br>), siloa dihangkan membana sundi kelerangan dari selisish yang bertir daha mat<br>nala-da dari mala paliganan birnya |
|                                                                                         | m.                                                                                                    |
|                                                                                         |                                                                                                    |

r. Hasil seleksi akan di umumkan melalui laman span-ptkin.ac.id.

#### 2. Pendaftaran siswa melalui laman span-ptkin.ac.id.

- a. Siswa mengunjungi laman *span-ptkin.ac.id;*
- b. Pilih Login Siswa;
- c. atau mengunjungi https://siswa.span-ptkin.ac.id
- d. Login menggunaka ID Pendaftaran dan Password yang diperoleh/didapatkan dari pihak sekolah;

| NISN           | 3000000000   |
|----------------|--------------|
| Nama Siswa     | Filinitation |
| Jurusan        | IRE          |
| ID Pendaftaran | 2102364202   |
| Password       | SPAN670791   |

|   | Login Siswa<br>ID Pendaftaran:<br>Id pendaftaran yang Anda dapatkan dari kepala sekolah!<br>Password:                           |         |  |
|---|----------------------------------------------------------------------------------------------------|---------|--|
|   | Captcha:<br>tdd4d Masukkan captcha                                                                                              |         |  |
|   | Login                                                                                                    |         |  |
|   |                                                                                                    |         |  |
| N | Masukan ID Pendaftaran dan Pas                                                                                                  | ssword; |  |
| N | Masukan ID Pendaftaran dan Pas                                                                                                  | ssword; |  |
| N | Masukan ID Pendaftaran dan Pas                                                                                                  | sword;  |  |
| N | Masukan ID Pendaftaran dan Pas<br>Login Siswa<br>ID Pendaftaran:                                                                | ssword; |  |
| N | Masukan ID Pendaftaran dan Pas<br>Login Siswa<br>ID Pendaftaran:<br>2102207500<br>Bassword:                                     | sword;  |  |
| N | Masukan ID Pendaftaran dan Pas<br>Login Siswa<br>ID Pendaftaran:<br>2102207500<br>Password:                                     | ssword; |  |
| M | Aasukan ID Pendaftaran dan Pas<br>Login Siswa<br>ID Pendaftaran:<br>2102207500<br>Password:<br>Captcha:                         | ssword; |  |
| N | Aasukan ID Pendaftaran dan Pas<br>Login Siswa<br>ID Pendaftaran:<br>2102207500<br>Password:<br><br>Captcha:<br>Masukkan captcha | sword;  |  |

g. Pilih Rapor. Siswa wajib memeriksa data nilai rapor setelah login pada aplikasi pendaftaran, apabila nilai rapor siswa tidak sesuai, silahkan menghubungi pihak sekolah.

| N-PTKIN 2021                                                                                         |                                                                                                    |                                                                                                    |                                                                     |                                         |                                         |                                           | AZF                                                            | RA HAKIN                                | NA DA                               |
|----------------------------------------------------------------------------------------------------|----------------------------------------------------------------------------------------------------|----------------------------------------------------------------------------------------------------|---------------------------------------------------------------------|-----------------------------------------|-----------------------------------------|-------------------------------------------|----------------------------------------------------------------|-----------------------------------------|-------------------------------------|
| Siswa                                                                                                |                                                                                                    |                                                                                                    |                                                                     |                                         |                                         |                                           |                                                                |                                         |                                     |
| Info Raport                                                                                          | Foto-raport Biodata                                                                                                    |                                                                                                    |                                                                     |                                         |                                         |                                           |                                                                |                                         |                                     |
| Apabila nilai rap                                                                                    | or Anda tidak sesuai, silakan menghubu                                                                                                    | ngi kepala sekolah!                                                                                                    |                                                                     |                                         |                                         |                                           |                                                                |                                         |                                     |
|                                                                                                    |                                                                                                    |                                                                                                    |                                                                     |                                         |                                         |                                           |                                                                |                                         |                                     |
| Jika nilai rapor y<br>membawa sural<br>Data Siswa                                                    | yg merupakan adalah nilai rata-rata maka<br>I keterangan dari sekolah yang berisi daf                                                                  | a pada saat dinyatakan lulus da<br>tar mata pelajaran dengan nila<br>Nilai Rapor                                                                                        | in melakuk<br>hasil rata-                                           | an penda<br>rata dari                   | iftaran ula<br>mata pela                | ing di PTH<br>ijaran lain                 | KIN, siswi<br>inya.                                            | a diharap                               | kan                                 |
| Jika nilai rapor y<br>membawa sural<br>Data Siswa<br>Nama Siswa                                      | yg merupakan adalah nilai rata-rata maka<br>keterangan dari sekolah yang berisi daf<br>: AZRA HAKINA DANISWARA                                         | a pada saat dinyatakan lulus da<br>tar mata pelajaran dengan nila<br>Nilai Rapor<br>Semester/Mapel                                                                      | in melakuk<br>hasil rata-<br>BIO                                    | an penda<br>rata dari<br>FIS            | iftaran ula<br>mata pela<br>IND         | ing di PT)<br>ijaran lain<br>ING          | KIN, siswi<br>inya.<br>KIM                                     | a diharap<br>MAT                        | PAI                                 |
| Jika nilai rapor y<br>membawa surat<br>Data Siswa<br>Nama Siswa<br>NISN                              | rg merupakan adalah nilai rata-rata maka<br>katerangan dari sekolah yang berisi daf<br>: AZRA HAKINA DANISWARA<br>: 0028497369                         | a pada saat dinyatakan lulus da<br>tar mata pelajaran dengan nila<br>Nilai Rapor<br>Semester/Mapel<br>Kelas 10 Semester 1                                               | n melakuk<br>hasil rata-<br>BIO<br>78,00                            | FIS<br>80.00                            | IND<br>83.00                            | ing di PTI<br>ijaran lain<br>ING<br>78.00 | KIN, siswi<br>inya.<br>KIM<br>88.00                            | MAT<br>78.00                            | kan<br>PAI<br>82.0                  |
| Jikin nilai rapor y<br>membawa surat<br>Data Siswa<br>Nama Siswa<br>NISN<br>Jenis Kelamin            | rg merupakan adalah nilai rata-rata maka<br>katerangan dari sekolah yang berisi daf<br>: AZRA HAKINA DANISWARA<br>: 0028497369<br>: Perempuan          | a pada saat dinyatakan lulus da<br>tar mata pelejaran dengan nila<br>Nilai Rapor<br>Semester/Mapel<br>Kelas 10 Semester 1<br>Kelas 10 Semester 2                        | BIO<br>78.00<br>83.00                                               | FIS<br>80.00<br>77.00                   | IND<br>83.00<br>86.00                   | ING<br>78.00<br>77.00                     | KIN, siswi<br>inya.<br>KIM<br>88.00<br>90.00                   | MAT<br>78.00<br>82.00                   | kan<br>PAI<br>82.0<br>85.0          |
| Jikin nilai rapor y<br>membawa surat<br>Data Siswa<br>Nama Siswa<br>NISN<br>Jenis Kelamin<br>Jurusan | rg merupakan adalah nilai rata-rata maka<br>katerangan dari sekolah yang berisi daf<br>: AZRA HAKINA DANISWARA<br>: 0028497369<br>: Perempuan<br>: IPA | a pada saat dinyatakan lulus de<br>tar mata pelajaran dengan nila<br>Nilai Rapor<br>Semester/Mapel<br>Kelas 10 Semester 1<br>Kelas 10 Semester 2<br>Kelas 11 Semester 1 | BIO<br>78.00<br>83.00                                               | FIS<br>80.00<br>77.00<br>81.00          | IND<br>83.00<br>87.00                   | ING<br>78.00<br>77.00<br>81.00            | KIN, siswi<br>inya.<br>KIM<br>88.00<br>90.00<br>90.00          | MAT<br>78.00<br>82.00<br>84.00          | PAI<br>82.0<br>85.0<br>85.0         |
| Jikin nilai rapor y<br>membawa surat<br>Data Siswa<br>Nama Siswa<br>NISN<br>Jenis Kelamin<br>Jurusan | rg merupakan adalah nilai rata-rata maka<br>katerangan dari sekolah yang berisi daf<br>: AZRA HAKINA DANISWARA<br>: 0028497369<br>: Perempuan<br>: IPA | a pada saat dinyatakan lulus de<br>lar mata pelajaran dengan nila<br>Nilai Rapor<br>Semester/Mapel<br>Kelas 10 Semester 1<br>Kelas 11 Semester 1<br>Kelas 11 Semester 2 | n melakuk<br>hasil rata-<br>BIO<br>78.00<br>83.00<br>83.00<br>85.00 | FIS<br>80.00<br>77.00<br>81.00<br>82.00 | IND<br>83.00<br>86.00<br>87.00<br>81.00 | ING<br>78.00<br>77.00<br>81.00<br>80.00   | KIN, siswi<br>inya.<br>KIM<br>88.00<br>90.00<br>90.00<br>92.00 | MAT<br>78.00<br>82.00<br>84.00<br>86.00 | PAI<br>82.0<br>85.0<br>85.0<br>88.0 |

h. Pilih biodata, Cek Biodata NISN, Nama, Sekolah, Jurusan;

|        | Siswa                                                                                                    |                                                                                                    |                                                                  |                                                                                                    |                                                               |                     |  |  |
|--------|----------------------------------------------------------------------------------------------------|----------------------------------------------------------------------------------------------------|------------------------------------------------------------------|----------------------------------------------------------------------------------------------------|---------------------------------------------------------------|---------------------|--|--|
|        | Info Report Foto-report                                                                                                    | Biodata                                                                                                    |                                                                  |                                                                                                    |                                                               |                     |  |  |
|        | Alur Pendaftaran                                                                                                    |                                                                                                    | Jady                                                             | val Pelaksanaan                                                                                                 |                                                               |                     |  |  |
|        | Siswa login menggunaka                                                                                                    | an id pendaftaran dan password yang                                                                                                    | No                                                               | Kegiatan                                                                                                    | Jadwal                                                        |                     |  |  |
|        | Siswa mengisi data priba                                                                                                    | di dan orang tua                                                                                                    | 1                                                                | Launching SPAN<br>PTKIN                                                                                         | 14 Jan 2021                                                   |                     |  |  |
|        | Sitwa cek nilai raport da semester yan ditentukar                                                                                                    | n upload foto raport sesual dengan                                                                                                    | 2                                                                | Pendaftaran                                                                                                    | 19 Jan 2021 old 15 Mar 2021                                   |                     |  |  |
|        | Siswa memilih prodi dar                                                                                                    | ri 2 PTKIN dengan masing-masing 2                                                                                                    | 3                                                                | Sevenal                                                                                                    | I. 16 - 20 Maret 2020                                         |                     |  |  |
|        | • Slowa memasukkan pres<br>wajibj                                                                                                    | tasi akademik yang pernah dicapai (tidak                                                                                                    | 5                                                                | Daftar Ulang                                                                                                    | 10 April 2020<br>Proses verifikasi danlatau pendeflaran ulang |                     |  |  |
|        | Freitast                                                                                                    |                                                                                                    |                                                                  |                                                                                                    | di PTKIN masing-masing bagi yang kilus<br>seleksi             |                     |  |  |
|        |                                                                                                    |                                                                                                    |                                                                  |                                                                                                    |                                                               |                     |  |  |
| SPAN-F | Siswa                                                                                                    |                                                                                                    |                                                                  |                                                                                                    | AZRA HAKINA DANISH                                            | VARA                |  |  |
| SPAN-F | PTKIN 2021<br>Siswa<br>Info Raport Foto-raport<br>• Ana and Heldfotoreanaithr                                                                                                    | Biodata<br>State away forum, name, sekciatri, junuan (                                                                                                    | lakan m                                                          | enghubungi kepala (                                                                                             | AZRA HAKINA DANISW                                            | VARA                |  |  |
| SPAN-F | PTKIN 2021<br>Siswa<br>Mark Report Pederaport<br>- Ota Annua Reinderskander<br>- Ota Annua Reinderskander<br>- Ota Annua Reinderskander                                                                                                    | Biedata<br>Stata ever from, neskolah, prosen jo<br>Stata ever from, kan statu statu seta statu<br>format "geg" "geg" dengen ukuran mak<br>an futo formal.                                                                                                    | lakan m<br>in ke tah<br>simal 50                                 | enghubungi kepala<br>ap berkulhya.<br>9 KB.                                                                     | AZRA HAKINA DANISW                                            | NARA <b>Elopose</b> |  |  |
| SPAN-F | PTKIN 2021<br>Siswa<br>Mar Report Petrosport<br>• Ana set water statement in<br>• Con Januar servegarakan<br>• Patiskan unituk menggarakan                                                                                                    | Biodate<br>Stata awai (from, name, seksite, junsael (o<br>Sanat' 1997 ) negt Georgies skuren mak<br>sek tro tomat                                                                                                    | lokan m<br>In ke tah<br>simat 50                                 | enghibungi kepala<br>ap berihuhiya.<br>0 KB.                                                                    | AZRA HAKINA DANISW                                            | NARA                |  |  |
| SPAN-F | PTKIN 2021<br>Siswa<br>Markow Report Perkerport<br>And Analysis Analysis<br>Analysis Analysis<br>Analysis Analysis<br>Analysis Analysis<br>Analysis Analysis<br>Analysis                                                                                                    | Dischela<br>anselg Paron, hanna, seksalah, juntaari (ak<br>angarah temataria jaa kito unda malari juha<br>angarah tematari<br>angarah tematari<br>NISIN i: 000244/7200<br>NISIN i: 000244/7200<br>NISIN i: 000244/7200<br>NISIN i: 000244/7200                                                                                                | Jakan m<br>in ke tuh<br>simal 50<br>19<br>20 Xina Dah<br>Dangsid | enghubungi kepala i<br>ap berikubiya.<br>6 KB.<br>RESWARA<br>DIMPUAN                                            | AZRA HAKIMA DANISM                                            | NARA                |  |  |
| SPAN-F | TKIN 2021<br>Siswa<br>Marka Raper Poleraport<br>Marka Sharka Sharka Sharka<br>Daha Sharka Sharka Sharka<br>Daha Sharka Sharka Sharka<br>Na Sharka Sharka Sharka Sharka<br>Na Sharka Sharka Sharka Sharka Sharka<br>Na Sharka Sharka S | Dicelans<br>bits away from, name, saksida, juncani (<br>singang termanya (pa tits unite, mangal)<br>sah tits tunak, mangal)<br>nama (tits tunak)<br>Nama Baway i Adala Hook<br>Nama Baway i Adala Hook<br>Nama Baway i Adala Hook<br>Nama Baway i Adala Hook<br>Nama Baway i Adala Hook<br>Nama Baway i Adala Hook<br>Nama Baway i Adala Hook | tekan m<br>In ke tahu<br>simat 50<br>19<br>19<br>19              | enghubung kepala<br>ap berkulnya.<br>KB<br>KB<br>KB<br>KB<br>KB<br>KB<br>KB<br>KB<br>KB<br>KB<br>KB<br>KB<br>KB | AZRA HAKIMA DAMEW                                             |                     |  |  |
| SPAN-F | PTKIN 2021<br>Siswa<br>Marka Sabat Report<br>Data data Sabat Sabat Sa                | Booten<br>bate average from , name, a skildet , jansen (<br>signe to manage ) pas des under mildes withom main<br>and rob tomm.<br>Name Sandon : ADA Hold<br>Name Sandon : ADA Hold<br>Name Sandon : ADA Hold<br>Name Sandon : MAN 2 PAC                                                                                                    | Sokan m<br>m ke laha<br>samal 50<br>19<br>INA DAN<br>GSIC        | enghubungi kepula<br>ap barkunya<br>NB<br>NB<br>NB<br>NB<br>NB<br>NB<br>NB<br>NB<br>NB<br>NB<br>NB<br>NB<br>NB  | AZRA HAKIMA DAMEW                                             |                     |  |  |

Pilih Foto-Rapor. Upload Raport kelas X/Semester 1, kelas X/Semester 2, kelas XI/Semester 1, kelas XI/Semester 2, kelas XII/Semester 1;

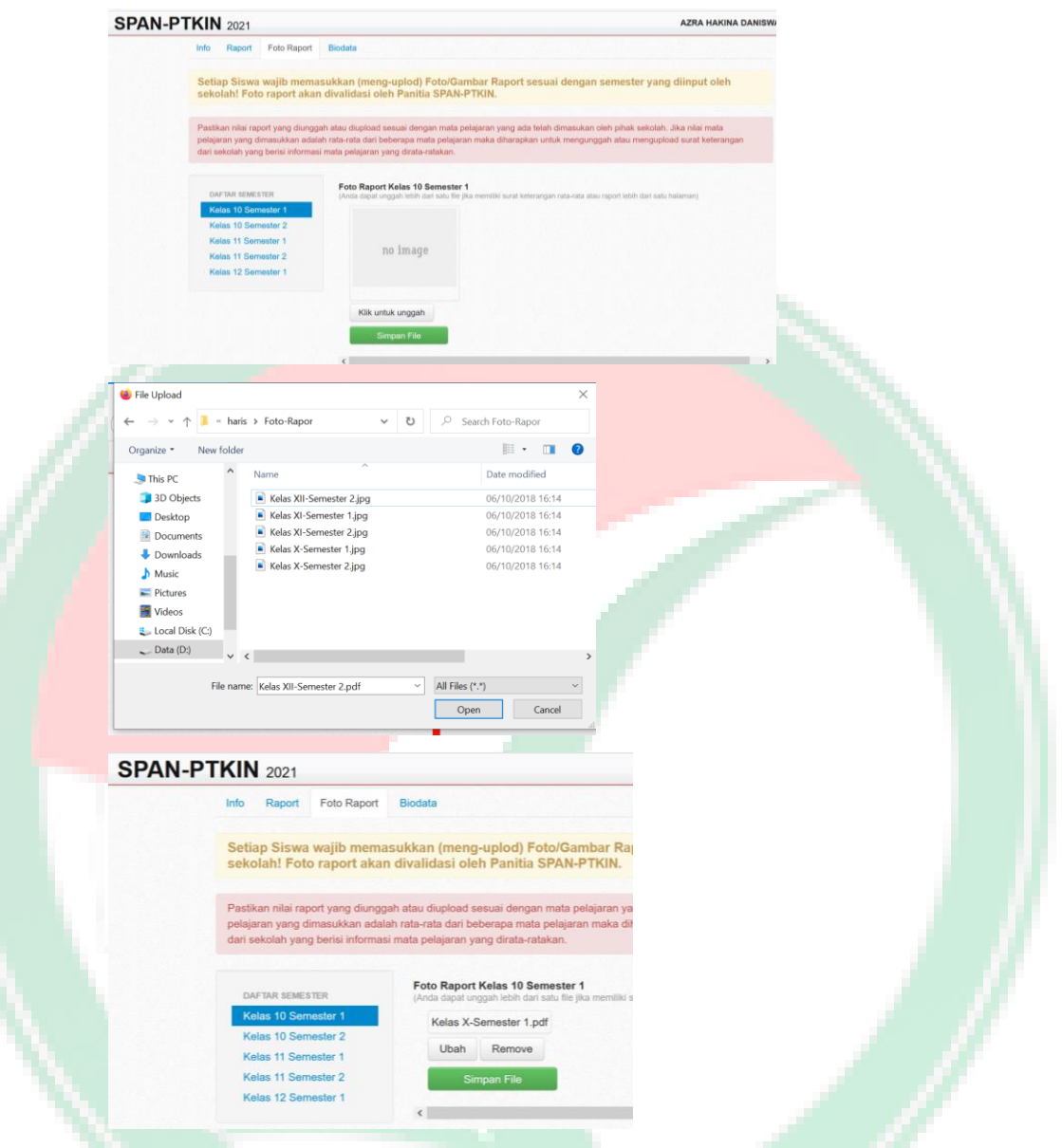

Pilih Simpan File, Lakukan hingga Kelas 12/Semester 1

 j. Upload/Unggah Foto siswa. Foto Siswa diwajibkan menggunakan pakaian sekolah, file\_type :JPG/JPEG, file\_size : max 500 kb ;

## Klik untuk unggah

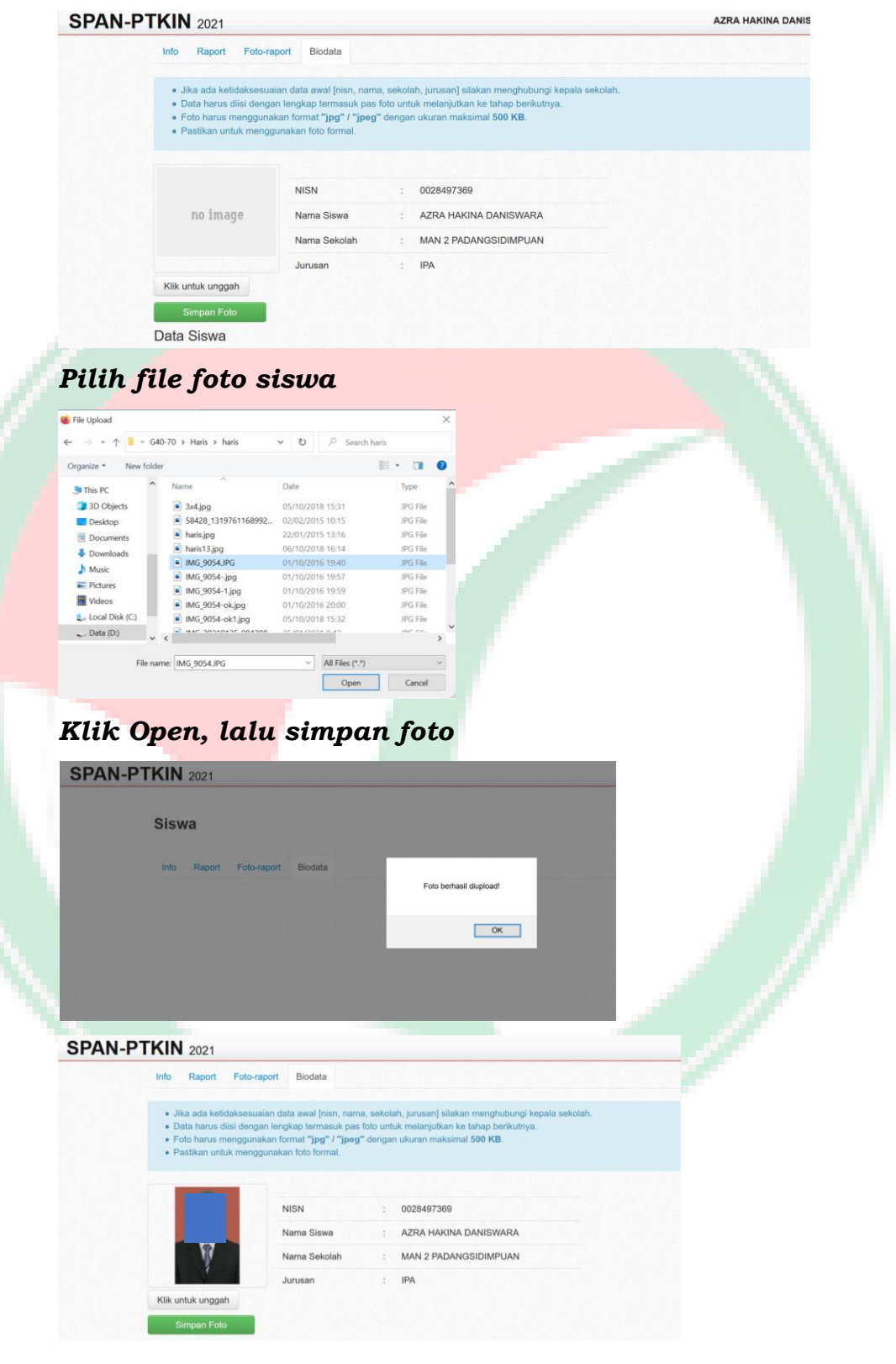

k. Lengkapi Data Siswa;

| Data Siswa      |                         |          |  |
|-----------------|-------------------------|----------|--|
| No KTP / NIK:   |                         |          |  |
| Tempat Lahir:   |                         | <b>~</b> |  |
| Tanggal Lahir:  |                         |          |  |
| Jenis Kelamin:  | 🔿 Laki-Laki 💿 Perempuan |          |  |
| Agama:          | ~                       |          |  |
| Alamat Lengkap: |                         |          |  |
|                 |                         | v        |  |
| No Telepon:     |                         |          |  |

 Lengkapi Data Penerima Bantuan. siswa tidak diwajibkan mengisi data penerima bantuan;

| N-PTKIN 2021                        |                  |  |
|-------------------------------------|------------------|--|
| No Telepon:                         |                  |  |
| Data Penerima B                     | antuan           |  |
| KIP (Kartu Indonesia<br>Pintar) :   | 🔾 Ya 💿 Tidak Ada |  |
| Nomor KIP:                          |                  |  |
| PKH (Program<br>Keluarga Harapan) : | ⊖ Ya             |  |
| Nomor PKH:                          |                  |  |
| KJP (Kartu Jakarta<br>Pintar) :     | ⊖ Ya ⊚ Tidak Ada |  |
| Nomor KJP:                          |                  |  |
| Data Orang Tua                      |                  |  |
|                                     |                  |  |

m. Lengkapi Data Orang Tua. siswa diwajibkan mengisi biodata

| SPAN-PTKIN 2021                                                                                 | AZRA HAKINA DANI                                                                                                    |
|-------------------------------------------------------------------------------------------------|----------------------------------------------------------------------------------------------------|
| Data Orang Tua                                                                                  |                                                                                                    |
| Nama Ayah:                                                                                      |                                                                                                    |
| Nama Ibu:                                                                                       |                                                                                                    |
| Pendidikan Ayah:                                                                                |                                                                                                    |
| Pendidikan Ibu:                                                                                 | Y .                                                                                                    |
| Pekerjaan Ayah:                                                                                 | Y                                                                                                    |
| Pekerjaan Ibu:                                                                                  | Y .                                                                                                    |
| Penghasilan Ayah:                                                                               | Y                                                                                                    |
| Penghasilan Ibu:                                                                                | ۲.                                                                                                    |
| <b>Info Penting</b><br>Untuk Pengajuan Beasiswa Bidikmir<br>peraturan ya berlaku pada pikin mar | ii, peserta dapat mengajukan beasiswa ke perguruan tinggi masing-masing, syarat dan ketentuan mengikuti<br>sing-masing. |

| SPAN-PTKIN 2021                                               |                                                                 | AZRA HAKINA DANISWARA                                                                | A 🙆 Log |
|---------------------------------------------------------------|-----------------------------------------------------------------|--------------------------------------------------------------------------------------|---------|
| Pekerjaan Ibu:                                                |                                                                 | ×                                                                                    |         |
| Penghasilan Ayah:                                             |                                                                 | ×                                                                                    |         |
| Penghasilan Ibu:                                              |                                                                 | ×                                                                                    |         |
| Info Penting<br>Untuk Pengajuan Bea<br>peraturan yg berlaku p | siswa Bidikmisi, peserta dapat men<br>pada ptkin masing-masing, | engajukan beasiswa ke perguruan tinggi masing-masing, syarat dan ketentuan mengikuti |         |
| Alamat Orang Tua:                                             |                                                                 |                                                                                      |         |
|                                                               |                                                                 |                                                                                      |         |
| No Telepon:                                                   |                                                                 |                                                                                      |         |
|                                                               | Simpan Biodata                                                  |                                                                                      |         |
|                                                               |                                                                 |                                                                                      |         |
| Siswa                                                         |                                                                 |                                                                                      |         |
| Info Rap                                                      | ort Foto-raport Bioda                                           | 8                                                                                    |         |
|                                                               |                                                                 | Biodata siswa berhasil disimpan! dan Data orang tua siswa berhasil disimpan!         |         |
|                                                               |                                                                 | ОК                                                                                   |         |
|                                                               |                                                                 |                                                                                      |         |
|                                                               |                                                                 |                                                                                      |         |
|                                                               |                                                                 |                                                                                      |         |
|                                                               |                                                                 |                                                                                      |         |
|                                                               |                                                                 |                                                                                      |         |
|                                                               |                                                                 |                                                                                      |         |
|                                                               |                                                                 |                                                                                      |         |

wajib mengisi semua biodata baru bisa melanjutkan ketahapan selanjutnya yaitu pemilihan prongram studi;

n. Pilih Prodi. Pilih Prodi akan muncul jika Langkah pengisian Unggah Rapor dan Pengisian Biodata telah disimpan dengan benar. Siswa Memilih Pilihan PTKIN 1 pilihan program studi 1 dan pilihan program studi 2;

| SPAN-PTKIN 2021                                                        |                                                                         | AZRA HAKINA DANISWARA                           |
|------------------------------------------------------------------------|-------------------------------------------------------------------------|-------------------------------------------------|
| Siswa                                                                  |                                                                         |                                                 |
| Info Raport Foto-raport B                                              | iodata Prodi                                                            |                                                 |
| Anda berhak memilih 2 PTAIN deng                                       | an masing-masing 2 pilihan prodi. PTAIN yang Anda pilil                 | h tidak boleh sama antara PTAIN 1 dan PTAIN 2   |
| Untuk Siswa dengan jurusan IPA da<br>hanya dapat memilih kelompok Prog | pat memilih Program Studi kelompok IPA dan IPS, Seda<br>gram Studi IPS. | ngkan Siswa dengan jurusan IPS/Bahasa/Keagamaan |
| Pilihan Anda saat ini:                                                 |                                                                         |                                                 |
| PTAIN 1:                                                               | PTAIN 2:                                                                |                                                 |
| Wilayah: <b>1 2 3 4</b>                                                | 6 Daftar Prodi: UIN Ar Raniry                                           | Banda Aceh                                      |
| No PTAIN Wilayah [1]                                                   | No Prodi                                                                | Kuota Pilihan 1 Pilihan 2                       |
| 1 IAIN Batusangkar                                                     | 1 Aqidah dan Filsafat isl                                               | lam 18 🔿 🔿                                      |
| 2 IAIN Bukittinggi                                                     | 2 Bahasa dan Sastra Ar                                                  | ab 32 O O                                       |

|                     | TAIN 1:                                                                                          |                                                                                                    |                                    | PTAIN 2:                                                                                                    |                                                 |                                                   |                                                             |                                     |
|---------------------|--------------------------------------------------------------------------------------------------|----------------------------------------------------------------------------------------------------|------------------------------------|----------------------------------------------------------------------------------------------------|-------------------------------------------------|---------------------------------------------------|-------------------------------------------------------------|-------------------------------------|
| W                   | Wilavah:                                                                                         |                                                                                                    | Daft                               | ar Prodi: UIN Ar Raniry Banda Aceh                                                                                                    |                                                 |                                                   |                                                             |                                     |
| N                   | No P                                                                                             | TAIN Wilayah [1]                                                                                                    | No                                 | Prodi                                                                                                    | Kuota                                           | Pilihan 1                                         | Pilihan 2                                                   |                                     |
| 1                   | 1                                                                                                | AIN Batusangkar                                                                                                    | 1                                  | Aqidah dan Filsafat islam                                                                                                    | 18                                              | 0                                                 | 0                                                           |                                     |
| 2                   | 2 1/                                                                                             | AIN Bukittinggi                                                                                                    | 2                                  | Bahasa dan Sastra Arab                                                                                                    | 32                                              | 0                                                 | 0                                                           |                                     |
| 3                   | 3 14                                                                                             | AIN Langsa                                                                                                    | 3                                  | Bimbingan dan Konseling Islam                                                                                                    | 32                                              | 0                                                 | 0                                                           |                                     |
| 4                   | 4 14                                                                                             | AIN Malikussaleh Lhokseumawe                                                                                                    | 4                                  | Hukum Ekonomi Syari'ah                                                                                                    | 63                                              | 0                                                 | 0                                                           |                                     |
| 5                   | 5 IA                                                                                             | AIN Padangsidimpuan                                                                                                    | 5                                  | Hukum Keluarga                                                                                                    | 32                                              | 0                                                 | 0                                                           |                                     |
| 6                   | 3 1/4                                                                                            | AIN Takengon                                                                                                    | 6                                  | Hukum Pidana Islam                                                                                                    | 32                                              | 0                                                 | 0                                                           |                                     |
| 7                   | , s                                                                                              | TAIN Bengkalis                                                                                                    | 7                                  | Hukum Tata Negara                                                                                                    | 32                                              | 0                                                 | 0                                                           |                                     |
| 8                   | 3 5                                                                                              | TAIN Mandailing Natal                                                                                                    | 8                                  | Ilmu Al-Qur'an dan Tafsir                                                                                                    | 42                                              | 0                                                 | 0                                                           |                                     |
| 9                   | ) 5                                                                                              | TAIN Sultan Abdurrahman                                                                                                    | 9                                  | Komunikasi dan Penyiaran Islam                                                                                                    | 32                                              | 0                                                 | 0                                                           |                                     |
| 10                  | 10 S                                                                                             | TAIN Teungku Dirundeng Meulaboh                                                                                                    | 10                                 | Manajemen Dakwah                                                                                                    | 21                                              | 0                                                 | 0                                                           |                                     |
| 11                  | и о                                                                                              | IIN Ar-Raniny Randa Aceh                                                                                                    | 11                                 | Manaiemen Pendidikan Islam                                                                                                    | 32                                              | 0                                                 | 0                                                           |                                     |
| SPAN-PT             | <b>IKI</b>                                                                                       | N 2021                                                                                                    |                                    |                                                                                                    |                                                 |                                                   | AZ                                                          | ZRA HAKI                            |
|                     |                                                                                                  | entriaan mari sanaa sampung                                                                                                    |                                    | e                                                                                                    |                                                 |                                                   | 80                                                          |                                     |
|                     | 8                                                                                                | Univ Sulthan Thana Salfuddin Jambi                                                                                                    |                                    | Monoincasi Penyiaran II                                                                                                    | analii                                          |                                                   | 40                                                          | 0                                   |
|                     |                                                                                                  |                                                                                                    |                                    | 9 Manajemen Haji dan Un                                                                                                    | nrah                                            |                                                   | 40                                                          | 0                                   |
|                     |                                                                                                  |                                                                                                    |                                    | 10 Pendidikan Agama Islan                                                                                                    | n                                               |                                                   | 84                                                          | 0                                   |
|                     |                                                                                                  |                                                                                                    |                                    | 11 Pendidikan Bahasa Aral                                                                                                    | 0                                               |                                                   | 40                                                          | 0                                   |
|                     |                                                                                                  |                                                                                                    |                                    | 12 Pendidikan Guru Madra                                                                                                    | sah Ibtidaiyah                                  |                                                   | 52                                                          | 0                                   |
|                     |                                                                                                  |                                                                                                    |                                    | 13 Pendidikan Islam Anak                                                                                                    | Usia Dini                                       |                                                   | 61                                                          | 0                                   |
|                     |                                                                                                  |                                                                                                    |                                    | 14 Perbankan Syariah                                                                                                    |                                                 | 1                                                 | 80                                                          | 0                                   |
|                     |                                                                                                  |                                                                                                    |                                    | 15 Tadris Bahasa Inggris                                                                                                    |                                                 |                                                   | 60                                                          | 0                                   |
|                     |                                                                                                  |                                                                                                    |                                    | 16 Tadris Biologi                                                                                                    |                                                 |                                                   | 40                                                          | 0                                   |
|                     |                                                                                                  |                                                                                                    |                                    | 17 Tadris IPS                                                                                                    |                                                 |                                                   | 46                                                          | 0                                   |
|                     |                                                                                                  |                                                                                                    |                                    | 18 Tadris Matematika                                                                                                    |                                                 |                                                   | 40                                                          | 0                                   |
|                     |                                                                                                  |                                                                                                    |                                    |                                                                                                    |                                                 |                                                   |                                                             | 0                                   |
|                     |                                                                                                  |                                                                                                    |                                    |                                                                                                    |                                                 |                                                   |                                                             |                                     |
| Pilih Pr            | og                                                                                               | <mark>ram S</mark> tudi -> Si                                                                                                    | i <b>mp</b>                        | an Pilihan                                                                                                    |                                                 |                                                   |                                                             |                                     |
| Pilih Pr<br>SPAN-PT | og<br>Kin                                                                                        | ram Studi -> Si<br>1 2021                                                                                                    | i <b>mp</b>                        | an Pilihan                                                                                                    |                                                 |                                                   | AZRA H                                                      | IAKINA DA                           |
| Pilih Pr<br>SPAN-PT | 'Og<br>'KIN<br>Info                                                                              | ram Studi -> Si<br>V 2021<br>Raport Foto-raport Biodata Proc                                                                                                    | i <b>mp</b>                        | an Pilihan                                                                                                    |                                                 |                                                   | AZRA H                                                      | IAKINA DA                           |
| Pilih Pr<br>SPAN-PT | 'Og<br>'KIN<br>Info                                                                              | ram Studi -> Si<br>V 2021<br>Raport Foto-raport Biodata Proc                                                                                                    | l <b>mp</b>                        | an Pilihan                                                                                                    |                                                 |                                                   | AZRA H                                                      | IAKINA DA                           |
| Pilih Pr<br>SPAN-PT | 'Og<br>'KIN<br>Info<br>Anda                                                                      | ram Studi -> Si<br>2021<br>Raport Foto-raport Biodata Prov                                                                                                    | l <b>mp</b><br>di<br>sing 2 piliha | an Pilihan                                                                                                    | boleh sama an                                   | tara PTAIN 1                                      | AZRA H                                                      | IAKINA DA                           |
| Pilih Pr<br>SPAN-PT | Og<br>KIN<br>Info<br>Anda                                                                        | ram Studi -> Si         V 2021         Raport       Foto-raport         Biodata       Prot         Dethak memilih 2 PTAIN dengan masing-masi         K Siewa dengan junusan IPA dapat memilih Prot                                                                                                    | di<br>di<br>sing 2 pilih:          | an Pilihan                                                                                                    | : boleh sama an                                 | tara PTAIN 1                                      | AZRA H<br>dan PTAIN                                         | IAKINA DA                           |
| Pilih Pr<br>SPAN-PT | KIN<br>Info<br>Anda<br>Untul<br>hany                                                             | ram Studi -> Si         V 2021         Raport Foto-raport Biodata Proc         berhak memilih 2 PTAIN dengan masing-mar         k Siswa dengan jurusan IPA dapat memilih Pena dapat memilih kelompok Program Studi IPS                                                                                                    | di<br>di<br>sing 2 piliha          | an Pilihan                                                                                                    | : boleh sama an<br>Siswa dengan                 | tara PTAIN 1<br>jurusan IPS/                      | AZRA H<br>dan PTAIN<br>Bahasa/Keep                          | IAKINA DA<br>2.<br>jamaan           |
| Pilih Pr<br>SPAN-PT | COS<br>KIN<br>Info<br>Anda<br>Untul<br>hany                                                      | ram Studi -> Si         V 2021         Raport       Foto-raport         Biodata       Proc         berhak memilih 2 PTAIN dengan masing-mark         k Siswa dengan jurusan IPA dapat memilih Pn         a dapat memilih kelompok Program Studi IPS         u Anda saat ini:                                                                                                    | di<br>di<br>sing 2 piliha          | an Pilihan                                                                                                    | s boleh sama an<br>Siswa dengan                 | tara PTAIN 1                                      | AZRA H<br>dan PTAIN<br>Bahasa/Keep                          | IAKINA DA<br>2<br>Jamaan            |
| Pilih Pr<br>SPAN-PT | COS<br>KIN<br>Info<br>Anda<br>Untul<br>hany<br>Piliha                                            | ram Studi -> Si         V 2021         Raport       Foto-raport         Biodata       Proc         berhak memilih 2 PTAIN dengan masing-mark         k Siswa dengan jurusan IPA dapat memilih Program Studi IPS         a dapat memilih kelompok Program Studi IPS         un Anda saat ini:         t : IAIN Metro                                                                                                    | di<br>sing 2 piliha<br>ogram Stu   | an Pilihan                                                                                                    | boleh sama an<br>Siswa dengan                   | tara PTAIN 1                                      | AZRA H<br>dan PTAIN<br>Bahasa/Keep<br>PTAIN 2:              | IAKINA DA<br>2<br>jamaan            |
| Pilih Pr<br>SPAN-PT | CKIN<br>Info<br>Anda<br>Untul<br>hany<br>Piliha<br>PTAIN                                         | ram Studi -> Si         V 2021         Raport       Foto-raport         Biodata       Procession         berhak memilih 2 PTAIN dengan masing-mark         k Siswa dengan jurusan IPA dapat memilih Program Studi IPS         a dapat memilih kelompok Program Studi IPS         n Anda saat ini:         t : LAIN Metro         punikasi Penyiaran Islam                                                                                                    | di<br>sing 2 piliha<br>ogram Stud  | an Pilihan                                                                                                    | , boleh sama an<br>Siswa dengan                 | urusan IPS/                                       | AZRA H<br>dan PTAIN<br>Bahasa/Keep<br>PTAIN 2:              | IAKINA DA                           |
| Pilih Pr<br>SPAN-PT | COS<br>FKIN<br>Info<br>Anda<br>Untul<br>hanyi<br>Piliha<br>PTAIN<br>1. Kor<br>2. Huk             | gram Studi -> Si         V 2021         Raport       Foto-raport         Biodata       Prod         I berhak memilih 2 PTAIN dengan masing-max         k Siswa dengan jurusan IPA dapat memilih Pr         a dapat memilih kelompok Program Studi IPS         un Anda saat ini:         # 1: IAIN Metro         munikasi Penyiaran Islam         xun Keluarga Islam (Ahwal Syakhshiyyah)                                                                                                    | di<br>sing 2 pilihu<br>ogram Stud  | an Pilihan                                                                                                    | t boleh sama an                                 | tara PTAIN 1                                      | AZRA H<br>dan PTAIN<br>Bahasa/Keep<br>PTAIN 2:              | IAKINA DF<br>2.<br>jamaan           |
| Pilih Pr<br>SPAN-PT | COS<br>FKIN<br>Info<br>Anda<br>Untul<br>hany<br>Piliha<br>PTAIN<br>1. Kor<br>2. Huk<br>Wilava    | ram Studi -> Si         V 2021         Raport       Foto-raport         Biodata       Prod         In berhak memilih 2 PTAIN dengan masing-masi         k Stawa dengan jurusan IPA dapat memilih Pr         a dapat memilih kelompok Program Studi IPS         an Anda saat ini:         11: JAIN Metro         nunikasi Penyiaran Islam         xum Keluarga Islam (Ahwal Syakhshiyyah)         ah:       1         2       3       4       6                                                                                                    | di<br>sing 2 pilihi<br>ogram Stud  | an Pilihan                                                                                                    | . boleh sama an<br>Siswa dengan<br>Siswa dengan | tara PTAIN 1<br>jurusan IPS/I                     | AZRA H<br>dan PTAIN<br>Bahasa/Keep<br>PTAIN 2:              | IAKINA DA                           |
| Pilih Pr<br>SPAN-PT | COS<br>FKIN<br>Info<br>Anda<br>Untul<br>hany<br>Piliha<br>1. Kor<br>2. Huk<br>Wilaya<br>No       | ram Studi -> Si         N 2021         Raport       Foto-raport       Biodata       Processor         a berhak memilih 2 PTAIN dengan masing-maxis         k Siswa dengan jurusan IPA dapat memilih Program Studi IPS         an Anda saat ini:         ti I IAIN Metro         munikasi Penyiaran Islam         xum Keluarga Islam (Ahwal Syakhshiyyah)         ah:       1       2       3       4       5       0         PTAIN Wilayah [1]       1       1       1       1       1       1       1       1       1       1       1       1       1       1       1       1       1       1       1       1       1       1       1       1       1       1       1       1       1       1       1       1       1       1       1       1       1       1       1       1       1       1       1       1       1       1       1       1       1       1       1       1       1       1       1       1       1       1       1       1       1       1       1       1       1       1       1       1       1       1       1       1       1 <td>di<br/>sing 2 pilih<br/>ogram Stur</td> <td>an Pilihan<br/>an prodi. PTAIN yang Anda pilih tidak<br/>di kelompok IPA dan IPS, Sedangkar<br/>Daftar Prodi: UIN Ar Raniry Band<br/>No Prodi</td> <td>: boleh sama an<br/>Siswa dengan<br/>Siswa dengan</td> <td>tara PTAIN 1<br/>jurusan IPS//</td> <td>AZRA H<br/>dan PTAIN<br/>Bahasa/Keep<br/>PTAIN 2:<br/>Pilihan 1</td> <td>IAKINA DA<br/>2.<br/>gamaan</td> | di<br>sing 2 pilih<br>ogram Stur   | an Pilihan<br>an prodi. PTAIN yang Anda pilih tidak<br>di kelompok IPA dan IPS, Sedangkar<br>Daftar Prodi: UIN Ar Raniry Band<br>No Prodi                                          | : boleh sama an<br>Siswa dengan<br>Siswa dengan | tara PTAIN 1<br>jurusan IPS//                     | AZRA H<br>dan PTAIN<br>Bahasa/Keep<br>PTAIN 2:<br>Pilihan 1 | IAKINA DA<br>2.<br>gamaan           |
| Pilih Pr<br>SPAN-PT | COS<br>Info<br>Anda<br>Untul<br>hany<br>Piliha<br>PTAIN<br>1. Kor<br>2. Huk<br>Wilaya<br>No      | gram Studi -> Si         N 2021         Raport       Foto-raport       Biodata       Processor         In berhak memilih 2 PTAIN dengan masing-maxis         k Siswa dengan jurusan IPA dapat memilih Program Studi IPS         an Anda saat ini:         ti 1 LAIN Metro         munikasi Penyiaran Islam         rum Keluarga Islam (Ahwal Syakhshiyyah)         ah:       1       2       3       4       5       6         PTAIN Wilayah [1]       LAIN Batusanokar                                                                                                    | di<br>sing 2 pilihu<br>ogram Stur  | an Pilihan an prodi. PTAIN yang Anda pilih tidak di kelompok IPA dan IPS, Sedangkar Daftar Prodi: UIN Ar Raniry Band No Prodi 1 Acjidah dan Filsafat islam                         | : boleh sama an<br>Siswa dengan<br>Siswa dengan | tara PTAIN 1<br>jurusen IPS/I<br>Kuota<br>18      | AZRA H<br>dan PTAIN<br>Bahasa/Keej<br>PTAIN 2:<br>Pilihan 1 | IAKINA DA<br>2<br>gamaan<br>Pilihan |
| Pilih Pr<br>SPAN-PT | COS<br>Info<br>Anda<br>Untul<br>hany<br>Piliha<br>PTAIN<br>1. Kor<br>2. Huk<br>Wilaya<br>No<br>1 | gram Studi -> Si         N 2021         Raport       Foto-raport       Biodata       Processor         a berhak memilih 2 PTAIN dengan masing-mark         k Siswa dengan jurusan IPA dapat memilih Program Studi IPS         a dapat memilih kelompok Program Studi IPS         un Anda saat ini:         t 1 IAIN Metro         munikasi Penyiaran Islam         kum Keluarga Islam (Ahwal Syakhshiyyah)         ah:       1       2       3       4       6       9         PTAIN Wilayah [1]       [1]       [1]       [1]       [1]       [1]       [1]       [1]       [1]       [1]       [1]       [1]       [1]       [1]       [1]       [1]       [1]       [1]       [1]       [1]       [1]       [1]       [1]       [1]       [1]       [1]       [1]       [1]       [1]       [1]       [1]       [1]       [1]       [1]       [1]       [1]       [1]       [1]       [1]       [1]       [1]       [1]       [1]       [1]       [1]       [1]       [1]       [1]       [1]       [1]       [1]       [1]       [1]       [1]       [1]       [1]       [1]       [1]       [1]       [1]       [1]       [1]                                                                                                          | di<br>sing 2 pilihu<br>ogram Stur  | an Pilihan an prodi. PTAIN yang Anda pilih tidak di kelompok IPA dan IPS, Sedangkar Daftar Prodi: UIN Ar Raniry Band No Prodi 1 Aqidah dan Filsafat islam 2 Bahasa dan Sastra Arab | a Aceh                                          | tara PTAIN 1<br>jurusan IPS/<br>Kuota<br>18<br>32 | AZRA H<br>dan PTAIN<br>Bahasa/Keep<br>PTAIN 2:<br>Pilihan 1 | IAKINA DF<br>2<br>gamaan<br>Pilihan |

o. Memilih Pilihan PTKIN 2 pilihan program studi 3 dan pilihan program studi 4;

#### SPAN-PTKIN 2021

| PTAI  | TAIN 1: IAIN Metro                       |      |                                          |       |           |           |  |
|-------|------------------------------------------|------|------------------------------------------|-------|-----------|-----------|--|
| 1. Ko | omunikasi Penyiaran Islam                |      |                                          |       |           |           |  |
| 2. Hu | ukum Keluarga Islam (Ahwal Syakhshiyyah) |      |                                          |       |           |           |  |
| Wilay | yah: <b>1 2 3 4 6 6</b>                  | Daft | ar Prodi: UIN Sunan Gunung Djati Bandung |       |           |           |  |
| No    | PTAIN Wilayah [3]                        | No   | Prodi                                    | Kuota | Pilihan 1 | Pilihan 2 |  |
| 1     | IAIN Pontianak                           | 1    | Akuntansi Syari'ah                       | 27    | 0         | 0         |  |
| 2     | IAIN Syekh Nurjati Cirebon               | 2    | Aqidah dan Filsafat Islam                | 27    | 0         | 0         |  |
| 3     | UIN Sultan Maulana Hasanuddin Banten     | 3    | Bahasa dan Sastra Arab                   | 67    | 0         | 0         |  |
| 4     | UIN Sunan Gunung Djati Bandung           | 4    | Bimbingan dan Konseling Islam            | 54    | 0         | 0         |  |
| 5     | UIN Syarif Hidayatullah Jakarta          | 5    | Ekonomi Syari'ah                         | 27    | 0         | 0         |  |
| 6     | Universitas Singaperbangsa Karawang      | 6    | Hukum Ekonomi Syari`ah (Muamalah)        | 54    | 0         | 0         |  |
|       |                                          | 7    | Hukum Keluarga (Ahwal Al-Syakhsiyah)     | 54    | 0         | 0         |  |
|       |                                          | 8    | Hukum Pidana Islam                       | 40    | 0         | 0         |  |

#### SPAN-PTKIN 2021

|    |                                     |               | AZRA HA | KINA DANISW |
|----|-------------------------------------|---------------|---------|-------------|
| 17 | Pendidikan Bahasa Arab              | 48            | 0       | 0           |
| 18 | Pendidikan Bahasa Inggris           | 36            | 0       | 0           |
| 19 | Pendidikan Biologi                  | 36            | 0       | 0           |
| 20 | Pendidikan Fisika                   | 36            | 0       | 0           |
| 21 | Pendidikan Guru Madrasah Ibtidaiyah | 36            | 0       | 0           |
| 22 | Pendidikan Islam Anak Usia Dini     | 24            | 0       | 0           |
| 23 | Pendidikan Kimia                    | 24            | 0       | ۲           |
| 24 | Pendidikan Matematika               | 48            | 0       | 0           |
| 25 | Pengembangan Masyarakat Islam       | 40            | 0       | 0           |
| 26 | Perbandingan Madzhab dan Hukum      | 40            | 0       | 0           |
| 27 | Sejarah dan Peradaban Islam         | 67            | 0       | 0           |
| 28 | Studi Agama-Agama                   | 27            | ۲       | 0           |
| 29 | Tasawuf Psikoterapi                 | 54            | 0       | 0           |
|    | Pilihan Prodi PTAIN 2               | impan Piliban |         |             |

AZRA HAKINA DANISWA

# Pilih Program Studi -> Simpan Pilihan

| PAN- | -PTKIN 2021                                                                       |                           |                      |                                    |                    | AZRA H       | IAKINA DAN |
|------|-----------------------------------------------------------------------------------|---------------------------|----------------------|------------------------------------|--------------------|--------------|------------|
|      | Siswa                                                                             |                           |                      |                                    |                    |              |            |
|      | Info Raport Foto-raport Biodata                                                   | Prodi                     | Prestasi Fina        | isasi                              |                    |              |            |
|      | Anda berhak memilih 2 PTAIN dengan mas                                            | sing-masing               | 2 pilihan prodi. PT/ | VIN yang Anda pilih tidak boleh sa | ama antara PTAIN   | 1 dan PTAIN  | 2          |
|      | Untuk Siswa dengan jurusan IPA dapat me<br>hanya dapat memilih kelompok Program S | milih Progra<br>tudi IPS. | im Studi kelompok    | PA dan IPS, Sedangkan Siswa d      | lengan jurusan IPS | 3/Bahasa/Kea | gamaan     |
|      | Pilihan Anda saat ini:                                                            |                           |                      | PTAIN 2- LIIN Supan Gun            | ung Diati Bandun   |              |            |
|      | 1. Komunikasi Penyiaran Islam                                                     |                           |                      | 3. Studi Agama-Agama               | ing bjad bandan    | ,            |            |
|      | 2. Hukum Keluarga Islam (Ahwal Syakhshiy                                          | yah)                      |                      | 4. Pendidikan Kimia                |                    |              |            |
|      | Wilayah: <b>1 2 3 4 5</b>                                                         | 6                         | Daftar Pro           | di: UIN Ar Raniry Banda Aceh       |                    |              |            |
|      | No PTAIN Wilayah [1]                                                              |                           | No Pro               | di                                 | Kuota              | Pilihan 1    | Pilihan 2  |
|      |                                                                                   |                           |                      |                                    |                    |              |            |

 p. Pilih Prestasi. Upload Prestasi jika memiliki, Prestasi akademik atau
 Prestasi non akademik minimal tingkat Kabupaten dan minimal meraih juara harapan III;

|                    | Info Raport Fr                                                                                                    | oto-raport Biod                                                                                                    | lata Prodi Presta                                                                                                    | si Finalisasi                                                                                                    |                                                                                                    |                                                                           |               |
|--------------------|----------------------------------------------------------------------------------------------------|----------------------------------------------------------------------------------------------------|----------------------------------------------------------------------------------------------------|----------------------------------------------------------------------------------------------------|----------------------------------------------------------------------------------------------------|---------------------------------------------------------------------------|---------------|
|                    | Prestasi akadem                                                                                                    | ik yang Anda cant                                                                                                    | umkan (onsional) akan n                                                                                                    | nenuniano penilaian                                                                                                    |                                                                                                    |                                                                           |               |
|                    | Untuk tiap presta                                                                                                    | asi akademik yang                                                                                                    | Anda cantumkan, lampir                                                                                                    | kan scan bukti prestasi d                                                                                                    | dalam format jpg/jpe                                                                                                    | eg/pdf dengan ukuran ma                                                   | aksimal 1 MB. |
|                    | Prestasi yang telah                                                                                                    | Anda sertakan:                                                                                                    |                                                                                                    |                                                                                                    |                                                                                                    |                                                                           |               |
|                    | No Capaian Pr                                                                                                    | restasi                                                                                                    | Prestasi                                                                                                    | Keterangan                                                                                                    | Tingkat                                                                                                    | Bukti Scan                                                                | Hapus         |
|                    | Upload data prestasi                                                                                                    |                                                                                                    |                                                                                                    |                                                                                                    |                                                                                                    |                                                                           |               |
|                    |                                                                                                    |                                                                                                    |                                                                                                    |                                                                                                    |                                                                                                    |                                                                           |               |
|                    | Capaiar                                                                                                    | n: Juara I                                                                                                    | ~                                                                                                    |                                                                                                    |                                                                                                    |                                                                           |               |
|                    | Prestas                                                                                                    | i: KSM (Kom                                                                                                    | npetesi Sain Madrasah)                                                                                                    | ~                                                                                                    |                                                                                                    |                                                                           |               |
|                    | Keteranga                                                                                                    |                                                                                                    |                                                                                                    |                                                                                                    |                                                                                                    |                                                                           |               |
|                    | Reterangar                                                                                                    |                                                                                                    |                                                                                                    |                                                                                                    |                                                                                                    |                                                                           |               |
|                    |                                                                                                    | * nama kegiata                                                                                                    | an, kompetisi, atau kejuaraan                                                                                                    | yang diikuti                                                                                                    |                                                                                                    |                                                                           |               |
|                    | Tingka                                                                                                    | t: Internasion                                                                                                    | nal 🗸                                                                                                    |                                                                                                    |                                                                                                    |                                                                           |               |
|                    |                                                                                                    |                                                                                                    |                                                                                                    |                                                                                                    |                                                                                                    |                                                                           |               |
| ı. Pilih I         | njutkan kel<br>Finalisasi;                                                                                                    | angkal                                                                                                    | n mansa                                                                                                    | .51,                                                                                                    |                                                                                                    |                                                                           |               |
| . Pilih I          | njutkan kel<br>Finalisasi;<br>-PTKIN 2021<br>Info Raport Foto                                                                                                    | angkal                                                                                                    | Prodi Prestasi                                                                                                    | Finalisasi                                                                                                    |                                                                                                    | AZRA H/                                                                   | akina danisi  |
| . Pilih I          | Finalisasi;<br>Finalisasi;<br>PTKIN 2021<br>Info Raport Foto<br>Setelah Anda memastik                                                                                                    | angkal<br>-raport Biodata<br>xan semua isian An                                                                                                    | Prodi Prestasi<br>da benar, Klik tombol Fina                                                                                                    | Finalisasi                                                                                                    | nncetak kartu siswa.                                                                                                    | AZRA HJ                                                                   | akina danisi  |
| I. Pilih I         | Finalisasi;<br>Finalisasi;<br>-PTKIN 2021<br>Info Raport Foto<br>Setelah Anda momastik<br>Data Anda tidak bisa di                                                                             | angkal<br>-raport Biodata<br>kan semua isian An                                                                                                    | Prodi Prestasi<br>da benar, kilk tombol Fina                                                                                                    | Finalisasi<br>Ilisasi Data untuk bisa me                                                                                                    | ancetak kartu siswa.<br>Anda dengan seksa                                                                                                    | AZRA H/                                                                   | akina danisi  |
| I. Pilih I         | njutkan kel<br>Finalisasi;<br>•PTKIN 2021<br>Info Raport Foto<br>Setelah Anda memastik<br>Data Anda tidak bisa di                                                                             | eraport Biodata<br>kan semua isian An<br>ubah lagi setelah pr<br>Pilihan Pro                                                                                         | Prodi Prestasi<br>da benar, kiik tombol Fina<br>roses finalisasi. Pastikan                                                                                                    | Finalisasi<br>Iisasi Data untuk bisa me<br>untuk memeriksa isian A                                                                                                | ancetak kartu siswa.<br>Anda dengan seksa                                                                                                    | AZRA HJ                                                                   | akina danisi  |
| I. Pilih I         | njutkan kel<br>Finalisasi;<br>•PTKIN 2021<br>Info Raport Foto<br>Setelah Anda memastik<br>Data Anda tidak bisa di                                                                             | angkal<br>-raport Biodata<br>can semua isian An<br>ubah lagi setelah pr<br>Pilihan Pro<br>Prioritas                                                                  | Prodi Prestasi<br>da benar, klik tombol Fina<br>roses finalisasi. Pastikan<br>odi<br>PTAIN                                                                                                    | Finalisasi<br>Iisasi Data untuk bisa me<br>untuk memeriksa isian A                                                                                                | incetak kartu siswa.<br>Anda dengan seksz<br>Prodi                                                                                                    | AZRA HJ<br>ama!                                                           | akina danisi  |
| I. Pilih I         | njutkan kel<br>Finalisasi;<br>•PTKIN 2021<br>Info Raport Foto<br>Setelah Anda memaslik<br>Data Anda tidak bisa di                                                                             | angkal<br>-raport Biodata<br>kan semua isian An<br>ubah lagi setelah pr<br>Pilihan Pro<br>Prioritas<br>1                                                             | Prodi Prestasi<br>da benar, klik tombol Fina<br>roses finalisasi. Pastikan<br>odi<br>PTAIN<br>IAIN Metro                                                                                                    | Finalisasi<br>Ilisasi Data untuk bisa me<br>untuk memeriksa isian A                                                                                               | ancetak kartu siswa.<br>Anda dengan seksa<br>Prodi<br>Komunikasi Penyiar                                                                                                    | AZRA HJ<br>amal                                                           |               |
| ı. Pilih I         | njutkan kel<br>Finalisasi;<br>•PTKIN 2021<br>Info Raport Foto<br>Setelah Anda memastik<br>Data Anda tidak bisa di                                                                             | angkal<br>-raport Biodata<br>kan semua islan An<br>ubah lagi setelah pr<br>Pilihan Pro<br>Prioritas<br>1<br>2                                                        | Prodi Prestasi<br>da benar, kiik tombol Fina<br>roses finalisasi. Pastikan<br>odi<br>PTAIN<br>JAIN Metro<br>JAIN Metro                                                                                               | Finalisasi<br>Ilisasi Data untuk bisa me<br>untuk memeriksa isian A                                                                                               | ancetak kartu siswa.<br>Anda dengan seksa<br>Prodi<br>Komunikasi Penyiar<br>Hukum Keluarga Isli                                                                                                    | AZRA H/<br>amal<br>an Islam<br>am (Ahwai Syakhshiyyah)                    |               |
| . Pilih I<br>SPAN  | njutkan kel<br>Finalisasi;<br>•PTKIN 2021<br>Info Raport Foto<br>Setelah Anda memastik<br>Data Anda tidak bisa di                                                                             | erraport Biodata<br>can semua isian An<br>ubah lagi setelah pr<br>Prioritas<br>1<br>2<br>3                                                                           | Prodi Prestasi<br>da benar, kiik tombol Fina<br>roses finalisasi. Pastikan<br>odi<br>PTAIN<br>IAIN Metro<br>IAIN Metro<br>UIN Sunan Gunung D                                                                         | Finalisasi<br>Iisasi Data untuk bisa me<br>untuk memeriksa isian A<br>i<br>jati Bandung                                                                           | ancetak kartu siswa.<br>Anda dengan seks <i>u</i><br>Prodi<br>Komunikasi Penyiar<br>Hukum Keluarga Isi<br>Studi Agama-Agamu                                                                            | AZRA H/<br>ama!<br>an Islam<br>am (Ahwal Syakhshiyyah)<br>a               | AKINA DANISI  |
| . Pilih I<br>SPAN  | njutkan kel<br>Finalisasi;<br>•PTKIN 2021<br>Info Raport Foto<br>Sotelah Anda mormastik<br>Data Anda tidak bisa di                                                                            | angkal<br>-rapor Biodata<br>an semua isian An<br>ubah lagi setelah pr<br>Pilihan Pro<br>Prioritas<br>1<br>2<br>3<br>4                                                | Prodi Prestasi<br>da benar, klik tombol Fina<br>roses finalisasi. Pastikan<br>odi<br>PTAIN<br>IAIN Metro<br>UAIN Metro<br>UIN Sunan Gunung D<br>UIN Sunan Gunung D                                                   | Finalisasi<br>Iisasi Data untuk bisa me<br>untuk memeriksa isian A<br>i<br>jati Bandung i                                                                         | <mark>Anda dengan seksa</mark><br>Anda dengan seksa<br>Prodi<br>Komunikasi Penyiar<br>Hukum Keluarga Isli<br>Studi Agama-Agami<br>Pendidikan Kimia                                                     | AZRA HJ<br>ama!<br>an Islam<br>am (Ahwal Syakhshiyyah)<br>a               | AKINA DANISI  |
| . Pilih I<br>SPAN  | njutkan kel<br>Finalisasi;<br>•PTKIN 2021<br>Info Raport Foto<br>Setelah Anda momastik<br>Data Anda tidak bisa di<br>Data Siswa                                                               | angkal<br>-raport Biodata<br>can semua islan An<br>ubah lagi setelah pi<br>Pilihan Pro<br>Prioritas<br>1<br>2<br>3<br>4                                              | Prodi Prestasi<br>da benar, kiik tombol Fina<br>roses finalisasi. Pastikan<br>ddi<br>PTAIN<br>IAIN Metro<br>IAIN Metro<br>UIN Sunan Gunung D<br>UIN Sunan Gunung D                                                   | Finalisasi Ilisasi Data untuk bisa me untuk memeriksa isian A jati Bandung I jati Bandung I                                                                       | nncetak kartu siswa.<br>Anda dengan seksa<br>Prodi<br>Komunikasi Penyiar<br>Hukum Keluarga Isi<br>Studi Agama-Agamu<br>Pendidikan Kimia<br>ua                                                          | AZRA HJ<br>amal<br>an Islam<br>am (Ahwal Syakhshiyyah)<br>a               | akina danisi  |
| I. Pilih I<br>SPAN | njutkan kel<br>Finalisasi;<br>-PTKIN 2021<br>Info Raport Foto<br>Sotelah Anda momastik<br>Data Anda tidak bisa di<br>Data Sotelah Anda momastik<br>Data siswa<br>Data siswa<br>Nama Lengkap   | angkal<br>-raport Biodata<br>can semua isian An<br>ubah lagi setelah pi<br>Prioritas<br>1<br>2<br>3<br>4<br>: AZRA HAN                                               | Prodi Prestasi<br>da benar, klik tombol Fina<br>roses finalisasi. Pastikan<br>odi<br>PTAIN<br>IAIN Metro<br>IAIN Metro<br>UIN Sunan Gunung D<br>UIN Sunan Gunung D                                                   | Finalisasi<br>Iisasi Data untuk bisa me<br>untuk memeriksa isian A<br>jati Bandung i<br>jati Bandung i<br>Nama Ayah                                               | ancetak kartu siswa.<br>Anda dengan seksa<br>Prodi<br>Hukum Keluarga Isi<br>Studi Agama-Agami<br>Pendidikan Kimia<br>ua<br>ua                                                                          | AZRA H/<br>ama!<br>an Islam<br>am (Ahwal Syakhshiyyah)<br>a               |               |
| I. Pilih I         | njutkan kel<br>Finalisasi;<br>-PTKIN 2021<br>Info Raport Foto<br>Sotelah Anda momastik<br>Data Anda tidak bisa di<br>Data Siswa<br>Data siswa<br>Nama Longkap<br>NISN                         | angkal<br>-rapor Biodata<br>can semua isian An<br>ubah lagi setelah pr<br>Prioritas<br>1<br>2<br>3<br>4<br>: AZRA HAI<br>: 00284973                                  | Prodi Prestasi<br>da benar, kiik tombol Fina<br>roses finalisasi. Pastikan<br>prain<br>PTAIN<br>I AIN Metro<br>UIN Sunan Gunung D<br>UIN Sunan Gunung D<br>UIN Sunan Gunung D                                        | Finalisasi<br>Iisasi Data untuk bisa me<br>untuk memeriksa isian A<br>jati Bandung<br>jati Bandung<br>Data Orang Tu<br>Nama Ayah<br>Nama Ibu                      | Anda dengan seksa<br>Prodi<br>Komunikasi Penyiar<br>Hukum Keluarga Isli<br>Studi Agama-Agami<br>Pendidikan Kimia<br>ua<br>: AY<br>: BL                                                                 | AZRA HJ<br>ama!<br>an Islam<br>am (Ahwal Syakhshiyyah)<br>a               |               |
| I. Pilih I<br>SPAN | njutkan kel<br>Finalisasi;<br>-PTKIN 2021<br>Info Raport Foto<br>Setelah Anda memastik<br>Data Anda tidak bisa di<br>Data Anda tidak bisa di<br>Data siswa<br>Nama Lengkap<br>NISN<br>Sekolah | angkal<br>-raport Biodata<br>can semua isian An<br>ubah lagi setelah pr<br>Prioritas<br>1<br>2<br>3<br>4<br>: AZRA HAN<br>: 002849731<br>: MAN 2 PA                  | Prodi Prestasi<br>da benar, klik tombol Fina<br>roses finalisasi. Pastikan<br>odi<br>PTAIN<br>I AIN Metro<br>UIN Sunan Gunung D<br>UIN Sunan Gunung D<br>UIN Sunan Gunung D<br>KINA DANISWARA<br>69<br>DANGSIDIMPUAN | Finalisasi<br>Iisasi Data untuk bisa me<br>untuk memeriksa isian A<br>jati Bandung i<br>jati Bandung i<br>Data Orang Ta<br>Nama Ayah<br>Nama Ibu<br>Pendidikan Ay | Anda dengan seksa<br>Anda dengan seksa<br>Prodi<br>Komunikasi Penylar<br>Hukum Keluarga Isli<br>Studi Agama-Agami<br>Studi Agama-Agami<br>Budidikan Kimia<br>ua<br>: AY<br>: BL<br>ah                  | AZRA HJ<br>ama!<br>an Islam<br>am (Ahwal Syakhshiyyah)<br>a<br>AH         |               |
| I. Pilih I<br>SPAN | njutkan kel<br>Finalisasi;<br>-PTKIN 2021<br>Info Raport Foto<br>Setelah Anda memaslik<br>Data Anda tidak bisa di<br>Data Anda tidak bisa di<br>Data siswa<br>Nama Longkap<br>NISN<br>Sekolah | angkal<br>-rapor Biodata<br>can semua islan An<br>ubah lagi setelah pr<br>Pilihan Pro<br>Prioritas<br>1<br>2<br>3<br>4<br>:<br>AZRA HAI<br>: 002849731<br>: MAN 2 PA | Prodi Prestasi<br>da benar, kiik tombol Fina<br>roses finalisasi. Pastikan<br>ddi<br>PTAIN<br>IAIN Metro<br>UIN Sunan Gunung D<br>UIN Sunan Gunung D<br>UIN Sunan Gunung D<br>KINA DANISWARA<br>69<br>DANGSIDIMPUAN  | Finalisasi<br>Iisasi Data untuk bisa me<br>untuk memeriksa isian A<br>jati Bandung i<br>Data Orang Tu<br>Nama Ayah<br>Nama Ibu<br>Pendidikan Aya                  | ancetak kartu siswa.<br>Anda dengan seksa<br>Prodi<br>Komunikasi Penyiar<br>Hukum Keluarga Isli<br>Studi Agama-Agama<br>Hukum Keluarga Isli<br>Studi Agama-Agama<br>Hukum Kimia<br>ua<br>Ea<br>ah : St | AZRA HJ<br>amal<br>an Islam<br>am (Ahwal Syakhshiyyah)<br>a<br>AH<br>INDA |               |
| I. Pilih I<br>SPAN | njutkan kel<br>Finalisasi;<br>-PTKIN 2021<br>Info Rapot Foto<br>Setelah Anda memaslik<br>Data Anda tidak bisa di<br>Data Siswa<br>Data siswa<br>Nama Lengkap<br>NISN<br>Sekolah               | angkal<br>-rapot Biodata<br>can semua islan An<br>ubah lagi setelah pi<br>Pilihan Pro<br>Pioritas<br>1<br>2<br>3<br>4<br>: AZRA HAI<br>: 002849731<br>: MAN 2 PA     | Prodi Prestasi<br>da benar, kiik tombol Fina<br>roses finalisasi. Pastikan<br>ddi<br>PTAIN<br>IAIN Metro<br>UIN Sunan Gunung D<br>UIN Sunan Gunung D<br>UIN Sunan Gunung D<br>KINA DANISWARA<br>69<br>DANGSIDIMPUAN  | Finalisasi<br>Iisasi Data untuk bisa me<br>untuk memeriksa isian A<br>jati Bandung i<br>Data Orang Tu<br>Nama Ayah<br>Nama Ibu<br>Pendidikan Aya                  | ancetak kartu siswa.<br>Anda dengan seksa<br>Prodi<br>Komunikasi Penyiar<br>Hukum Keluarga Isli<br>Studi Agama-Agama<br>Pendidikan Kimia<br>ua<br>: AY<br>: BL<br>ah : S1                              | AZRA HJ<br>amal<br>an Islam<br>am (Ahwal Syakhshiyyah)<br>a<br>AH         |               |

|        | Kota/Kabupaten                                                      | : KABUPATEN ACEH BARAT                                                                  | Kota/Kabupata                 |
|--------|---------------------------------------------------------------------|-----------------------------------------------------------------------------------------|-------------------------------|
|        | Provinsi                                                            | : ACEH                                                                                  | Kota/Kabupate                 |
|        | Telepon                                                             | : 081927968504                                                                          | Provinsi                      |
|        | Data Penerima Bantuan                                               |                                                                                         | Telepon                       |
|        | KIP (Kartu Indonesia Pint                                           | ar) :                                                                                   |                               |
|        | PKH (Program Keluarga<br>Harapan)                                   | :                                                                                       |                               |
|        | KJP (Kartu Jakarta Pintar                                           | ) :                                                                                     |                               |
|        | Prestasi Akademik [Opt                                              | ional]                                                                                  |                               |
|        | No. Pres                                                            | stasi Tingkat                                                                           | H                             |
|        | Finalisasi Data Ce                                                  | tak Kartu Pendaftaran                                                                   |                               |
| PAN-P  | Finalisasi Data Ce                                                  | tak Kartu Pendaftaran                                                                   |                               |
| PAN-P  | Finalisasi Data Ce                                                  | tak Kartu Pendaftaran                                                                   |                               |
| PAN-P  | Finalisasi Data Ce TKIN 2021 Siswa                                  | tak Kartu Pendaftaran                                                                   |                               |
| SPAN-P | Finalisasi Data Ce<br>TKIN 2021<br>Siswa                            | tak Kartu Pendaftaran                                                                   |                               |
| SPAN-P | Finalisasi Data Ce<br>TKIN 2021<br>Siswa<br>Info Raport Foto-raport | tak Kartu Pendaftaran<br>Data telah difinalisasi. Anda dapat mencetak kartu peserta se  | bagai bukti pendaftaran Anda. |
| SPAN-P | Finalisasi Data Ce<br>TKIN 2021<br>Siswa<br>Info Raport Foto-raport | tak Kartu Pendaftaran<br>Data telah difinalisasi. Anda dapat mencetak kartu peserta sel | bagai bukti pendaftaran Anda. |
| SPAN-P | Finalisasi Data Ce                                                  | tak Kartu Pendaftaran<br>Data telah difinalisasi. Anda dapat mencetak kartu peserta sel | bagai bukti pendaflaran Anda. |

pastikan data yang di isi dan diunggah sudah benar, dengan memilih finalisasi dan klik Ya maka data sudah tidak dapat lagi diubah. Siswa wajib melakukan finalisasi.

r. Cetak Kartu Pendaftaran;

| SPAN-I | PTKIN 2021            |             |                  |               | AZRA HAKINA DANI                          |
|--------|-----------------------|-------------|------------------|---------------|-------------------------------------------|
|        | Siswa                 |             |                  |               |                                           |
|        | Info Raport Foto-rapo | rt Biodata  | Prodi Prestasi   | Finalisasi    |                                           |
|        |                       | Pilihan Pro | di               |               | Cetak Kartu Pendaftaran                   |
|        |                       | Prioritas   | PTAIN            |               | Prodi                                     |
|        |                       | 1           | IAIN Metro       |               | Komunikasi Penyiaran Islam                |
|        |                       | 2           | IAIN Metro       |               | Hukum Keluarga Islam (Ahwal Syakhshiyyah) |
|        |                       | 3           | UIN Sunan Gunung | Djati Bandung | Studi Agama-Agama                         |
|        |                       | 4           | UIN Sunan Gunung | Djati Bandung | Pendidikan Kimia                          |
|        | Data siswa            |             |                  | Data O        | rang Tua                                  |

Siswa yang sudah melakukan finalisasi dapat meng-unduh kartu peserta SPAN-PTKIN 2021. Unduh dan simpan Kartu peserta SPAN-PTKIN sebagai bukti sudah terdaftar pada aplikasi;

#### pilih finalisasi jika data sudah benar

s. Selesai;

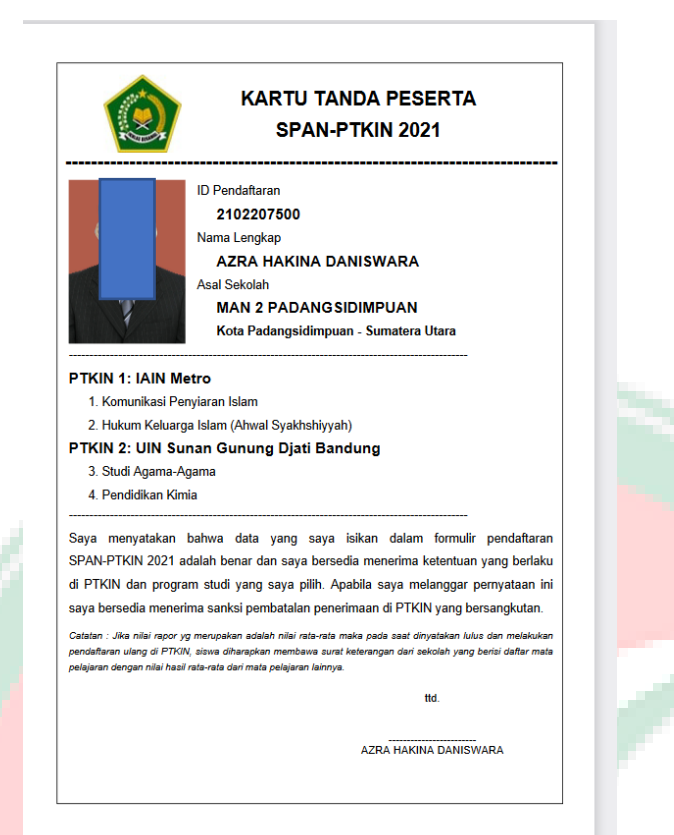

#### t. Hasil seleksi akan di umumkan melalui laman span-ptkin.ac.id.

#### D. JADWAL PELAKSANAAN

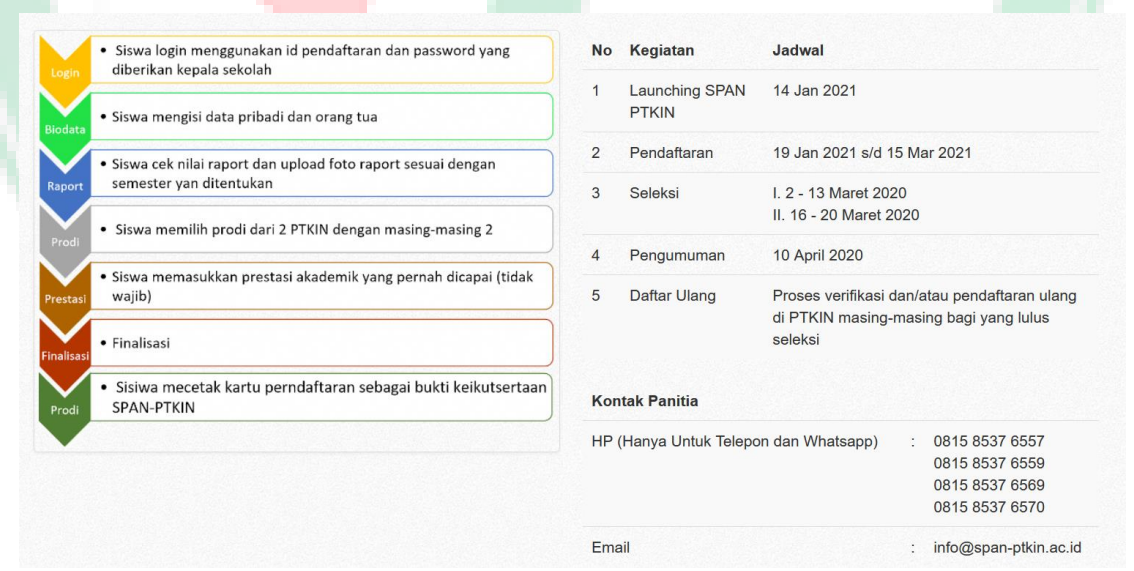